# OSSERVATORIO REGIONALE

## **3 AGOSTO 2018**

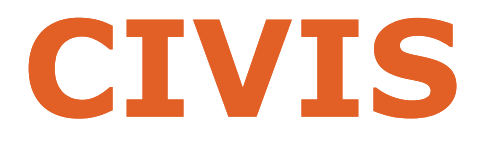

# **DATI UTILIZZO**

N. COMUNICAZIONI DI IRREGOLARITA' PRODOTTE DR VENETO - Cfr SEMESTRE 2015/2018

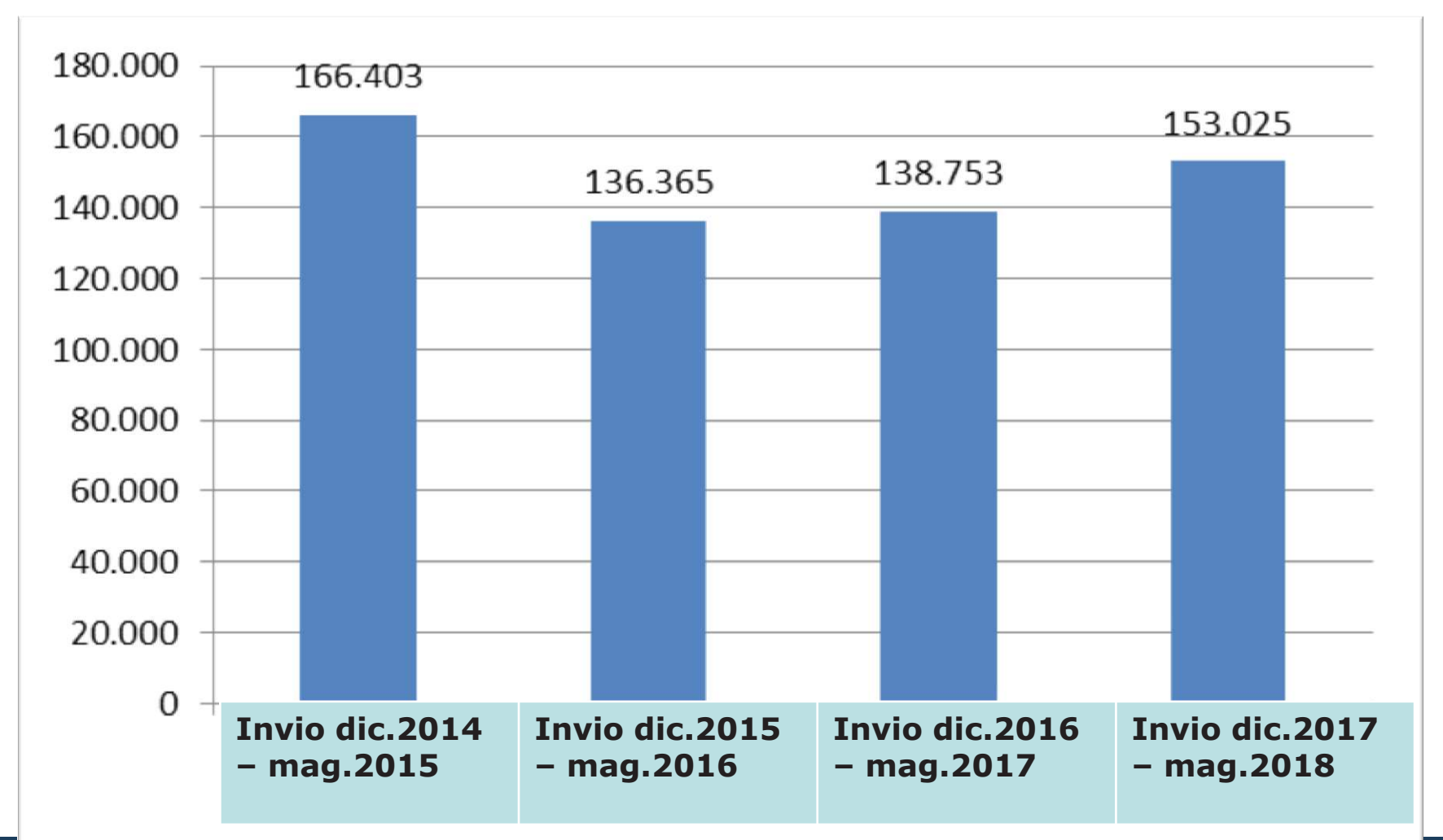

#### COMUNICAZIONI DI IRREGOLARITA', CARTELLE DI PAGAMENTO E MODIFICA F24 SERVIZI EROGATI ALLO SPORTELLO A PROFESSIONISTI CIVIS RICHIESTI DA UTENTI ENTRATEL

#### DR VENETO - Cfr I° SEMESTRE 2015 - 2018

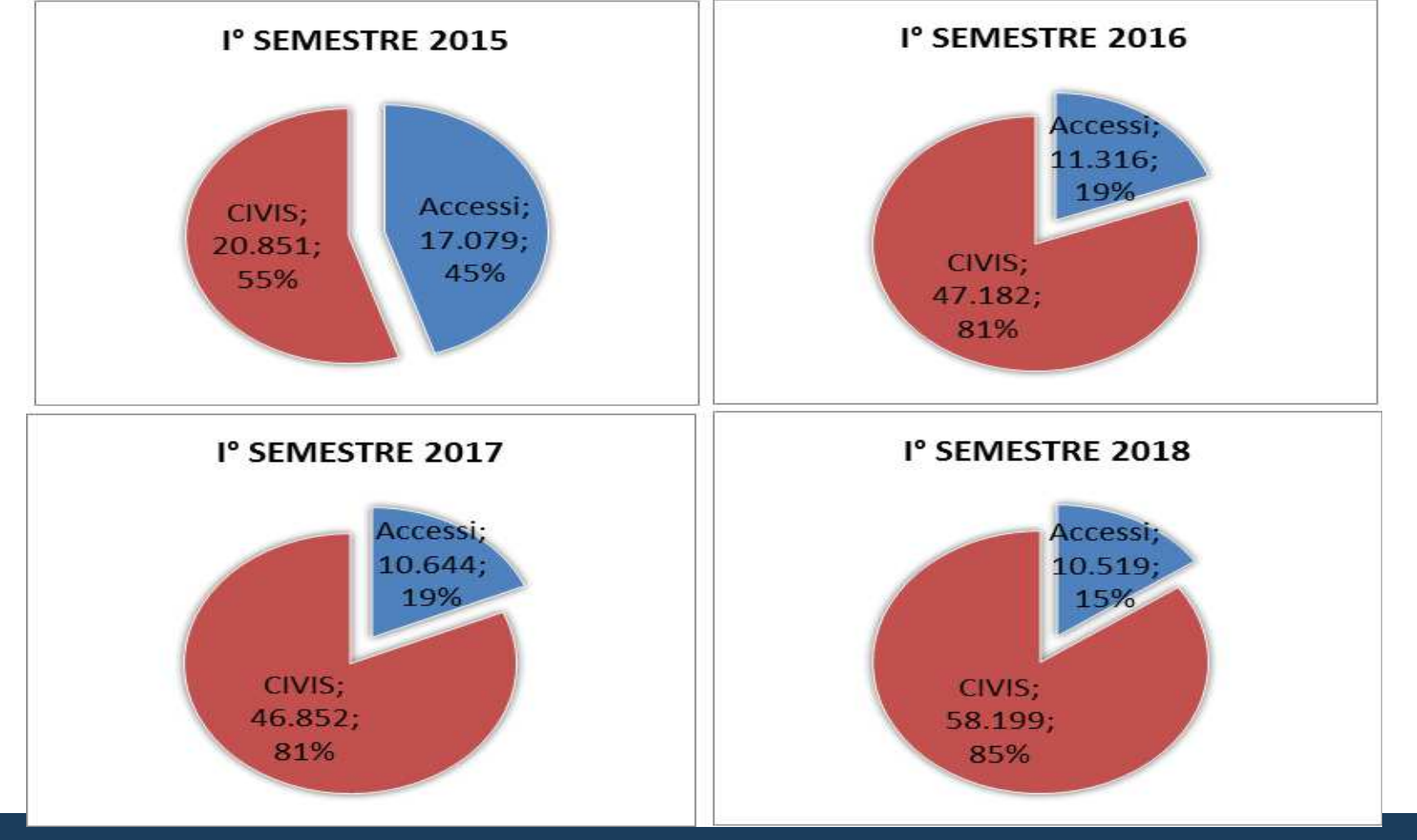

#### Richieste CIVIS pervenute da utenti Veneto

## su comunicazione e preavvisi delle dichiarazioni irregolari, cartelle relative alla liquidazione delle dichiarazioni, modifica F24

| Numero Richieste                                                      | I° semestre<br>2015 | I° semestre<br>2016 | I° semestre<br>2017 | I° semestre<br>2018 |
|-----------------------------------------------------------------------|---------------------|---------------------|---------------------|---------------------|
| A 10 - ISCRITTI NEGLI ALBI DEI DOTTORI COM MERCIALISTI                | 5.684               | 12.072              | 11.652              | 14.968              |
| A20 - ISCRITTI NEGLI ALBI DEI RAGIONIERI E DEI PERITI<br>COMMERCIALI  | 2.997               | 6.306               | 6.257               | 7.878               |
| A30 - ISCRITTI NEGLI ALBI DEI CONSULENTI DEL LAVORO                   | 1.238               | 4.341               | 4.596               | 5.560               |
| A40 - ASSOCIAZIONI O SOCIETA' SEMPLICI FRA<br>PROFESSIONISTI          | 3.371               | 7.987               | 8.042               | 8.983               |
| A50 - SOCIETA' COMMERCIALI DI SERVIZI CONTABILI                       | 2.224               | 5.327               | 5.302               | 6.222               |
| A80 - ISCRITTI NEL REGISTRO REVISORI CONTABILI                        | 128                 | 327                 | 291                 | 448                 |
| B10 - ISCRITTI AL 30/9/93 NEI RUOLI DI PERITI ED ESPERTI<br>CC.II.AA. | 302                 | 747                 | 613                 | 979                 |
| C10 - ASSOCIAZIONI SINDACALI DI CATEGORIA                             | 1                   | 11                  | 3                   | 11                  |
| C20 - SOCIETA' DI SERVIZI                                             | 1.306               | 1.829               | 1.576               | 2.329               |
| C22 - SOC. COOP. E SOC. CONS. COOP.                                   | 64                  | 133                 | 123                 | 149                 |
| C40 - ASSOCIAZIONI ART. 36 C.C.                                       | 306                 | 636                 | 561                 | 966                 |
| D20 - CAAF IMPRESE                                                    | 114                 | 195                 | 274                 | 260                 |
| E10 - CONSULENTE FISCALE ABITUALE (PF)                                | 1.304               | 2.651               | 2.532               | 3.384               |
| E20 - CONSULENTE FISCALE ABITUALE (PNF)                               | 1.207               | 2.829               | 2.897               | 4.024               |
| UTENTE ENTRATEL                                                       | 20.246              | 45.391              | 44.719              | 56.161              |

Numero di Accessi Veneto per tipologia Utente

su comunicazione e preavvisi delle dichiarazioni irregolari, cartelle relative alla liquidazione delle dichiarazioni, modifica F24

| Numero Di Accessi                    | I° sem.<br>2015 | I° sem.<br>2016 | I° sem.<br>2017 | I° sem.<br>2018 |
|--------------------------------------|-----------------|-----------------|-----------------|-----------------|
| DELEGATO DI ASSOCIAZIONI CAF         | 54              | 14              | 27              | 29              |
| DELEGATO DI ENTI PRIVATI             | 273             | 389             | 288             | 388             |
| DELEGATO DI ENTI PUBBLICI            | 100             | 91              | 105             | 130             |
| DELEGATO DI STUDI PROFESSIONALI      | 187             | 128             | 89              | 72              |
| FIRMATARIO                           | 796             | 5.502           | 5.735           | 6.369           |
| ASSOCIAZIONI DI CATEGORIA            | 1.355           | 405             | 336             | 273             |
| AVVOCATO                             | 31              | 7               | 17              | 14              |
| COMMERCIALISTA-RAGIONIERE            | 12.554          | 3.213           | 2.314           | 1.758           |
| CONSULENTE DEL LAVORO                | 278             | 122             | 114             | 64              |
| ISCRITTI AD ALTRI ALBI PROFESSIONALI | 95              | 59              | 36              | 61              |
| Totale                               | 15.723          | 9.930           | 9.061           | 9.158           |

#### N. COMUNICAZIONI DI IRREGOLARITA' PRODOTTE DR VENETO - Cfr SEMESTRE 2015/2018 - per DP

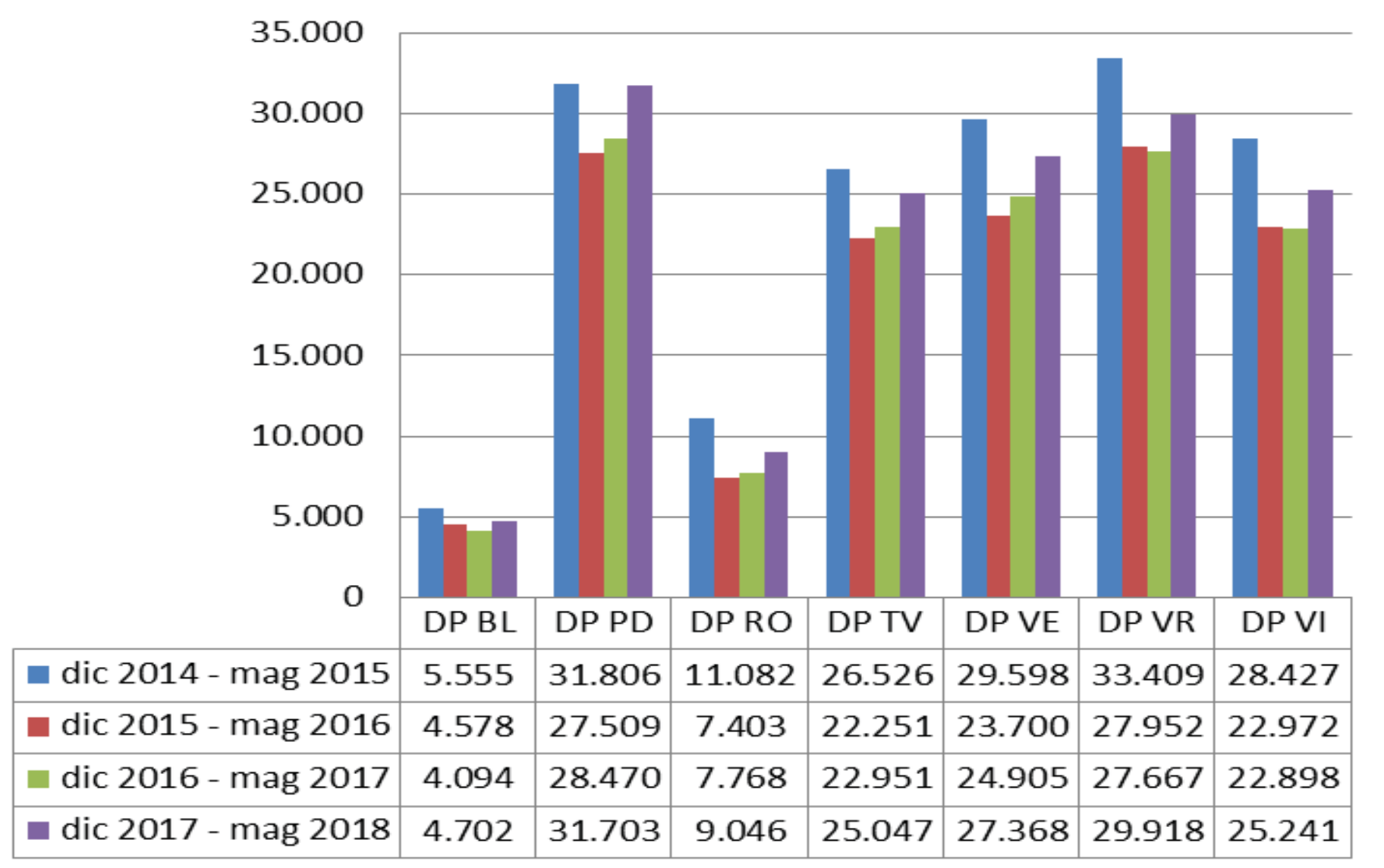

Venezia, 3 agosto 2

COMUNICAZIONI DI IDDECOLADITA' CADTELLE DI DACAMENTO E MODIEICA E24

SERVIZI EROGATI ALLO SPORTELLO A PROFESSIONISTI CIVIS RICHIESTI DA UTENTI ENTRATEL

#### DR VENETO - Cfr I° SEMESTRE 2015/2018 - PER DP

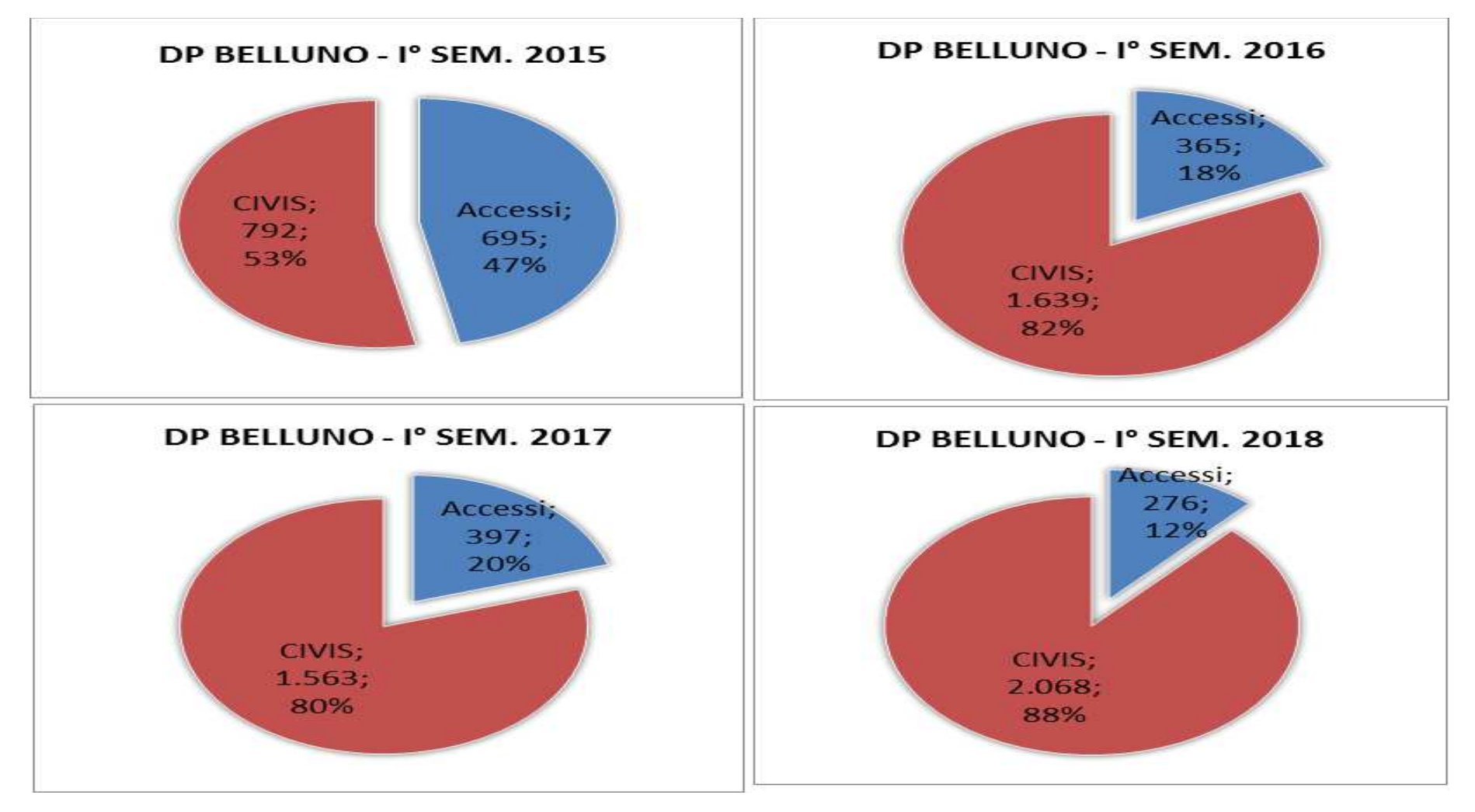

#### COMUNICATIONI DI INDECOLADITA' CADTELLE DI DACAMENTO E MODIEICA E24

SERVIZI EROGATI ALLO SPORTELLO A PROFESSIONISTI CIVIS RICHIESTI DA UTENTI ENTRATEL

#### DR VENETO - Cfr I° SEMESTRE 2015/2018 - PER DP

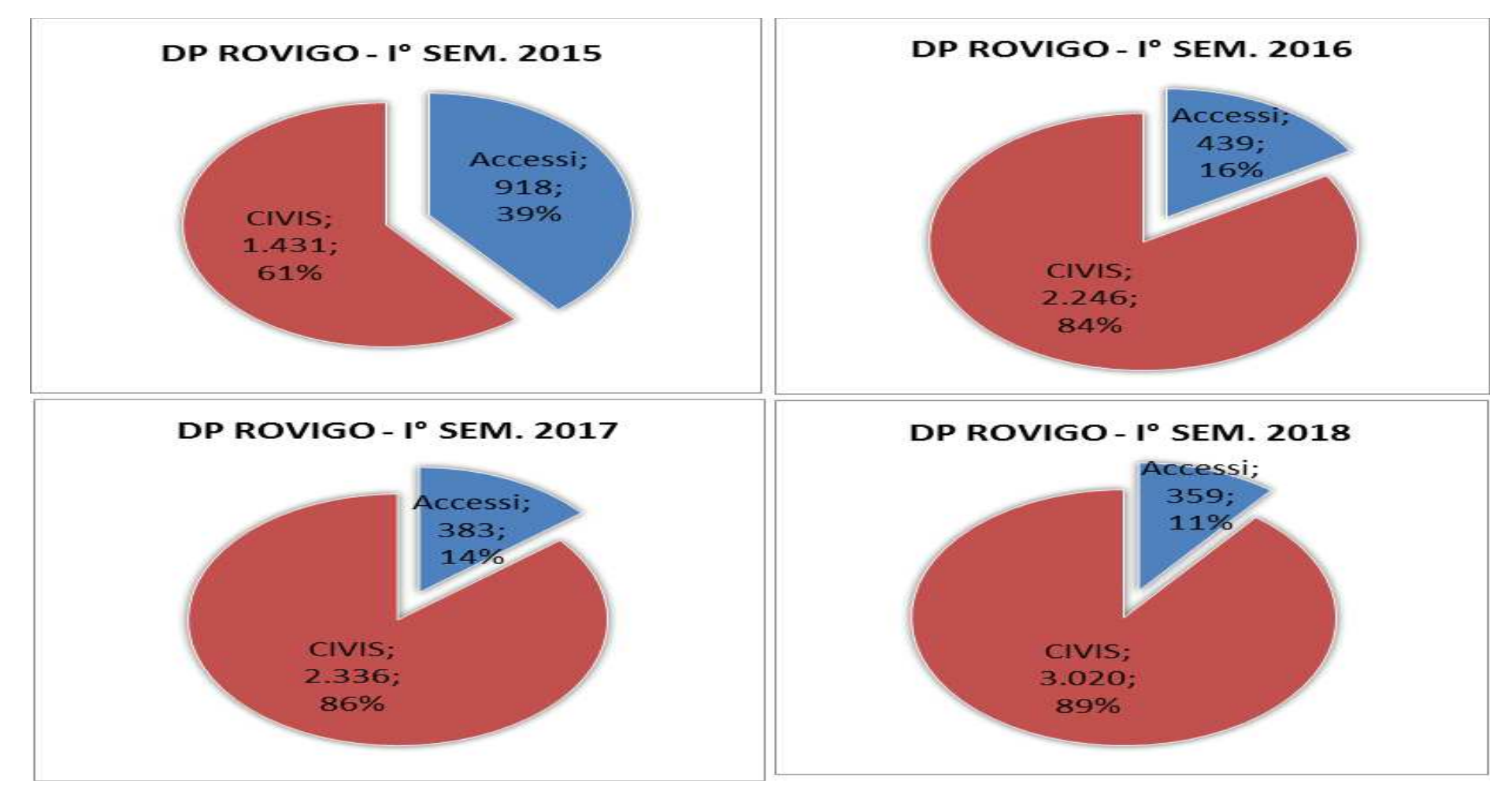

COMUNICAZIONI DI IDDECOLADITA' CADTELLE DI DACAMENTO E MODIEICA E24

SERVIZI EROGATI ALLO SPORTELLO A PROFESSIONISTI CIVIS RICHIESTI DA UTENTI ENTRATEL

#### DR VENETO - Cfr I° SEMESTRE 2015/2018 - PER DP

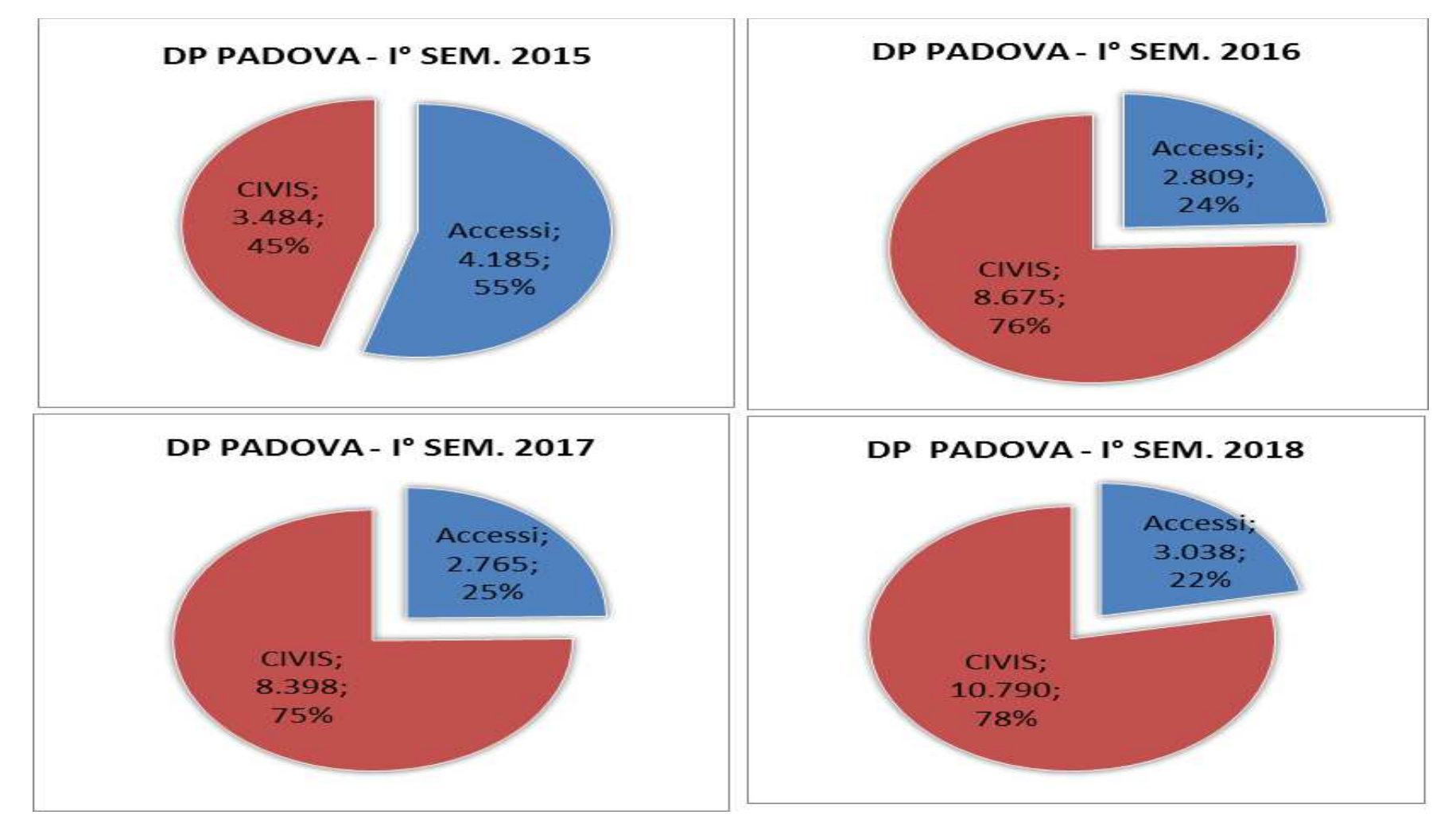

COMUNICATIONI DI INDECOLADITA' CADTELLE DI DACAMENTO E MODIEICA E24

SERVIZI EROGATI ALLO SPORTELLO A PROFESSIONISTI CIVIS RICHIESTI DA UTENTI ENTRATEL

#### DR VENETO - Cfr I° SEMESTRE 2015/2018 - PER DP

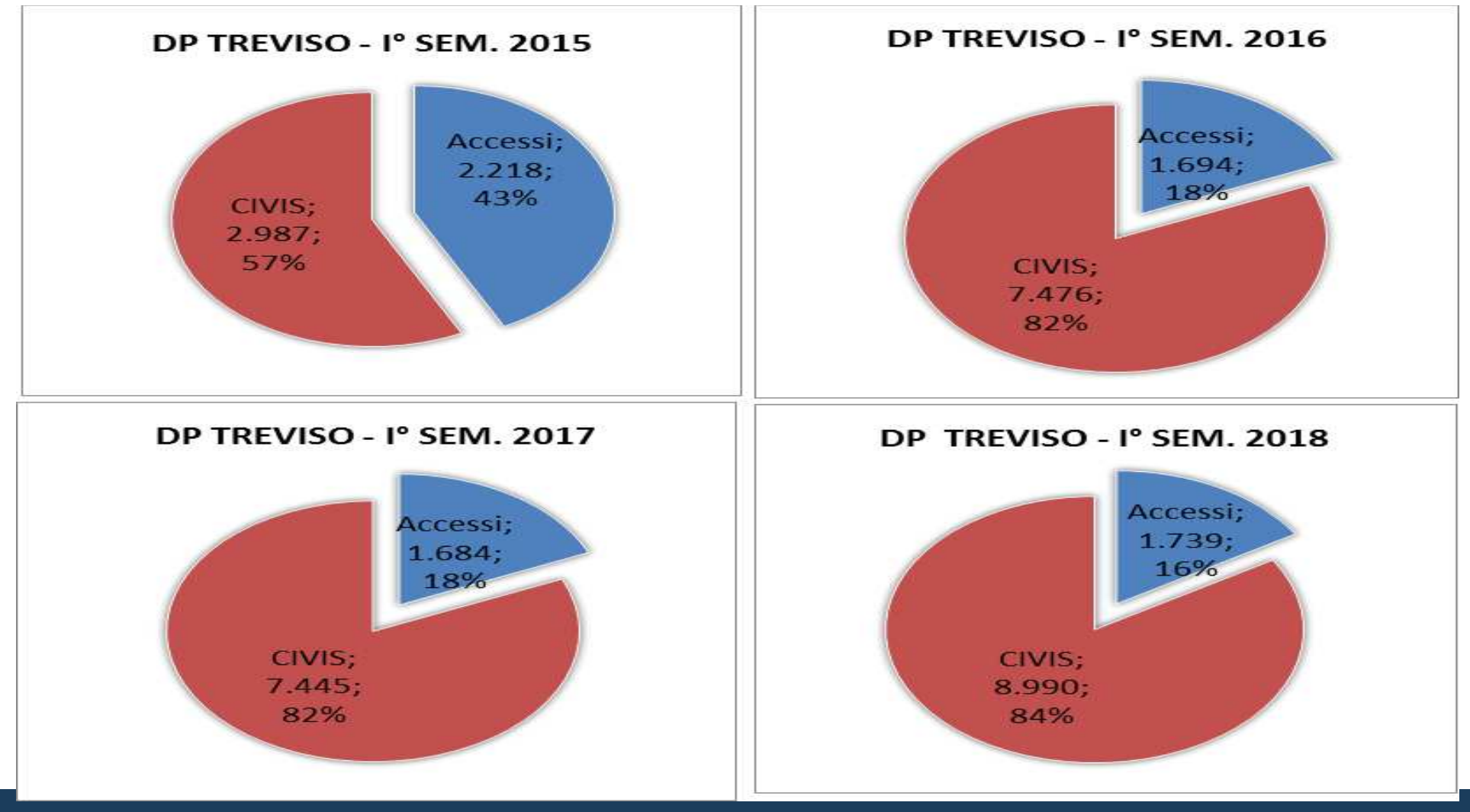

COMUNICAZIONI DI IRRECOLARITA' CARTELLE DI RACAMENTO E MODIEICA E24

SERVIZI EROGATI ALLO SPORTELLO A PROFESSIONISTI CIVIS RICHIESTI DA UTENTI ENTRATEL

#### DR VENETO - Cfr I° SEMESTRE 2015/2018 - PER DP

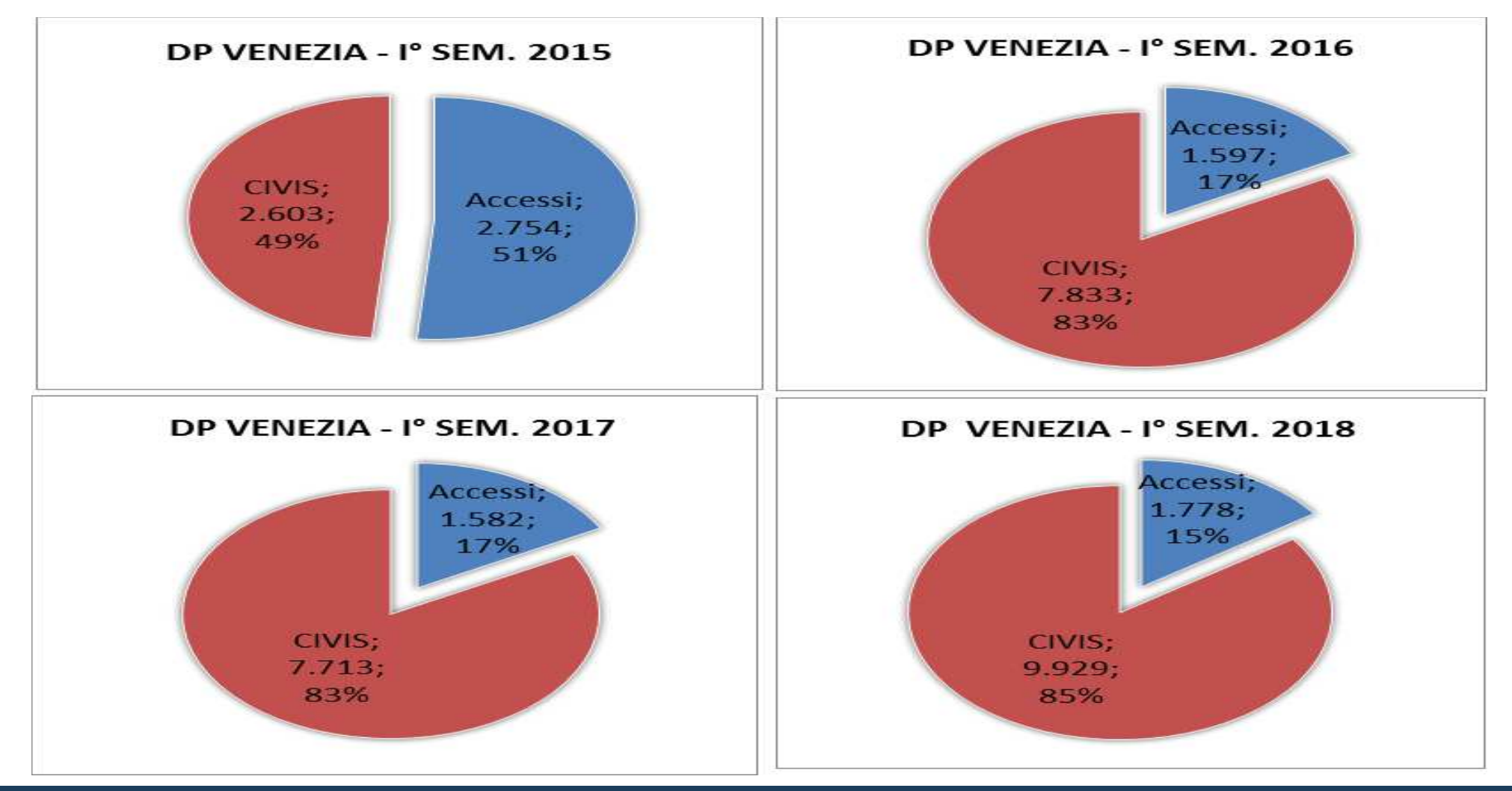

COMUNICAZIONI DI IRRECOLARITA' CARTELLE DI RACAMENTO E MODIEICA E24

SERVIZI EROGATI ALLO SPORTELLO A PROFESSIONISTI CIVIS RICHIESTI DA UTENTI ENTRATEL

#### DR VENETO - Cfr I° SEMESTRE 2015/2018 - PER DP

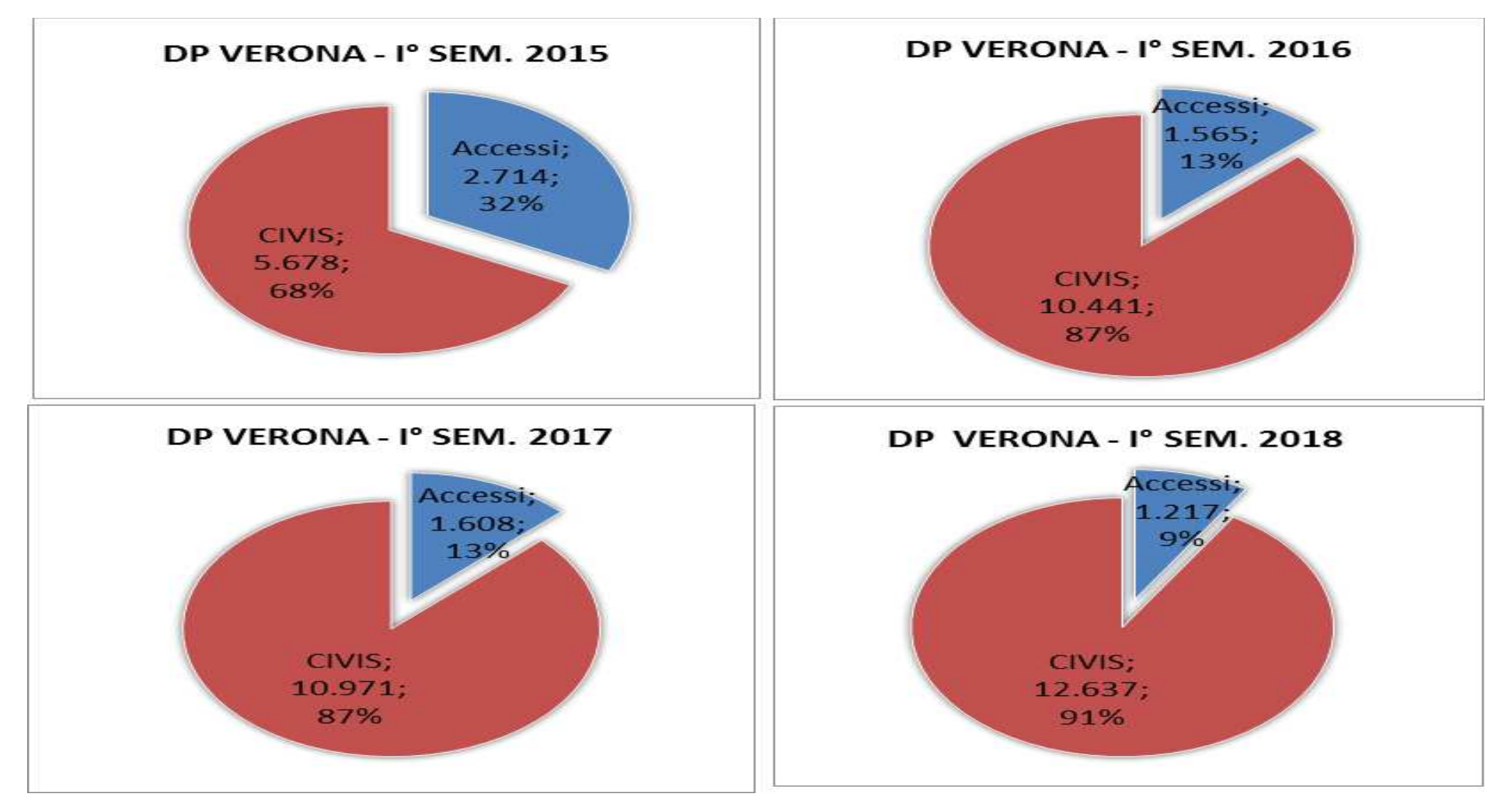

COMUNICAZIONI DI IDDECOLADITA' CADTELLE DI DACAMENTO E MODIEICA E24

SERVIZI EROGATI ALLO SPORTELLO A PROFESSIONISTI CIVIS RICHIESTI DA UTENTI ENTRATEL

#### DR VENETO - Cfr I° SEMESTRE 2015/2018 - PER DP

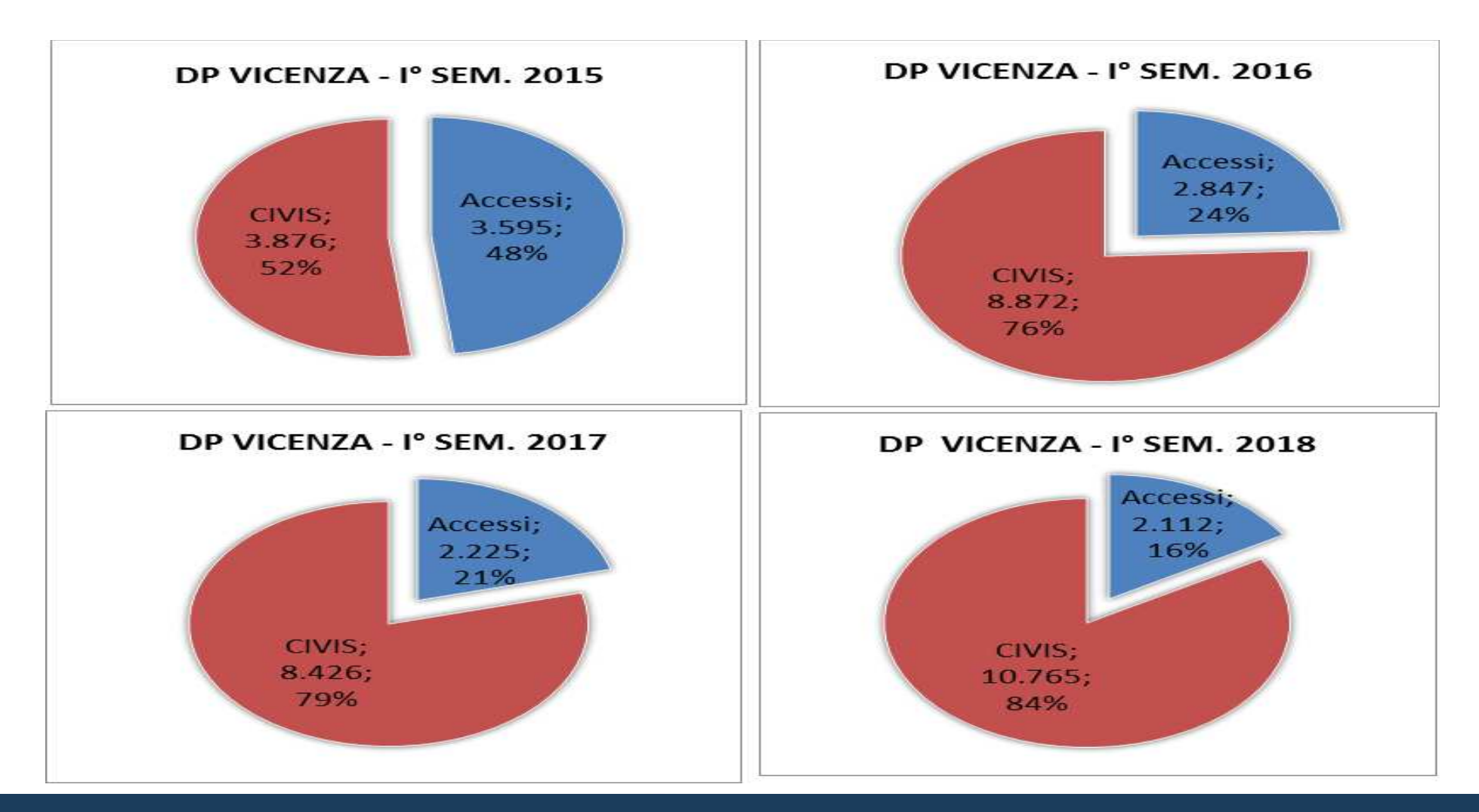

#### Comunicazioni per tipologia chiusura DR VENETO - Cfr I° SEMESTRE 2015 - 2018

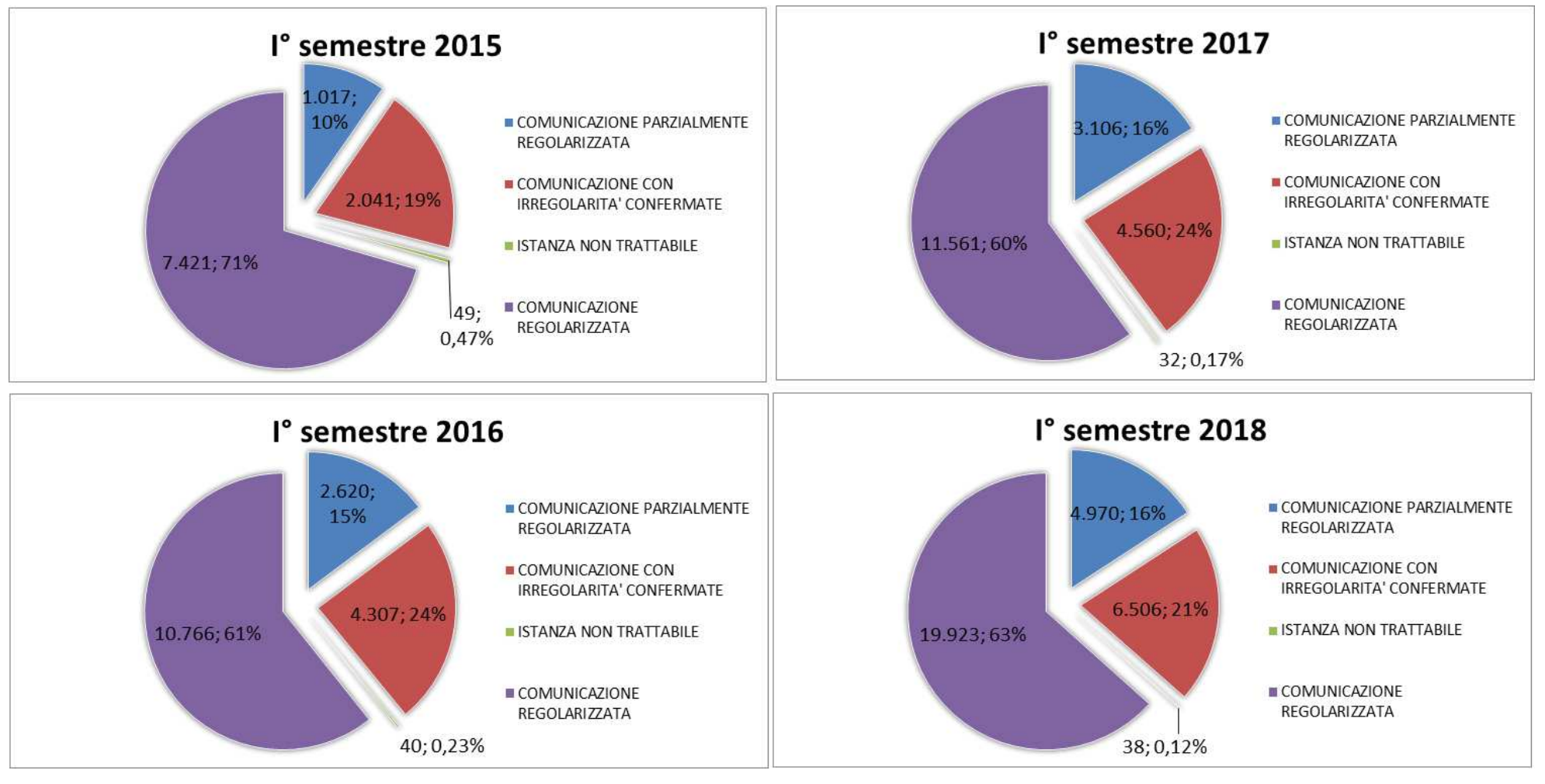

#### Comunicazioni con irregolarità confermate - dettaglio motivazione chiusura DR VENETO - Cfr I° SEMESTRE 2015 - 2018

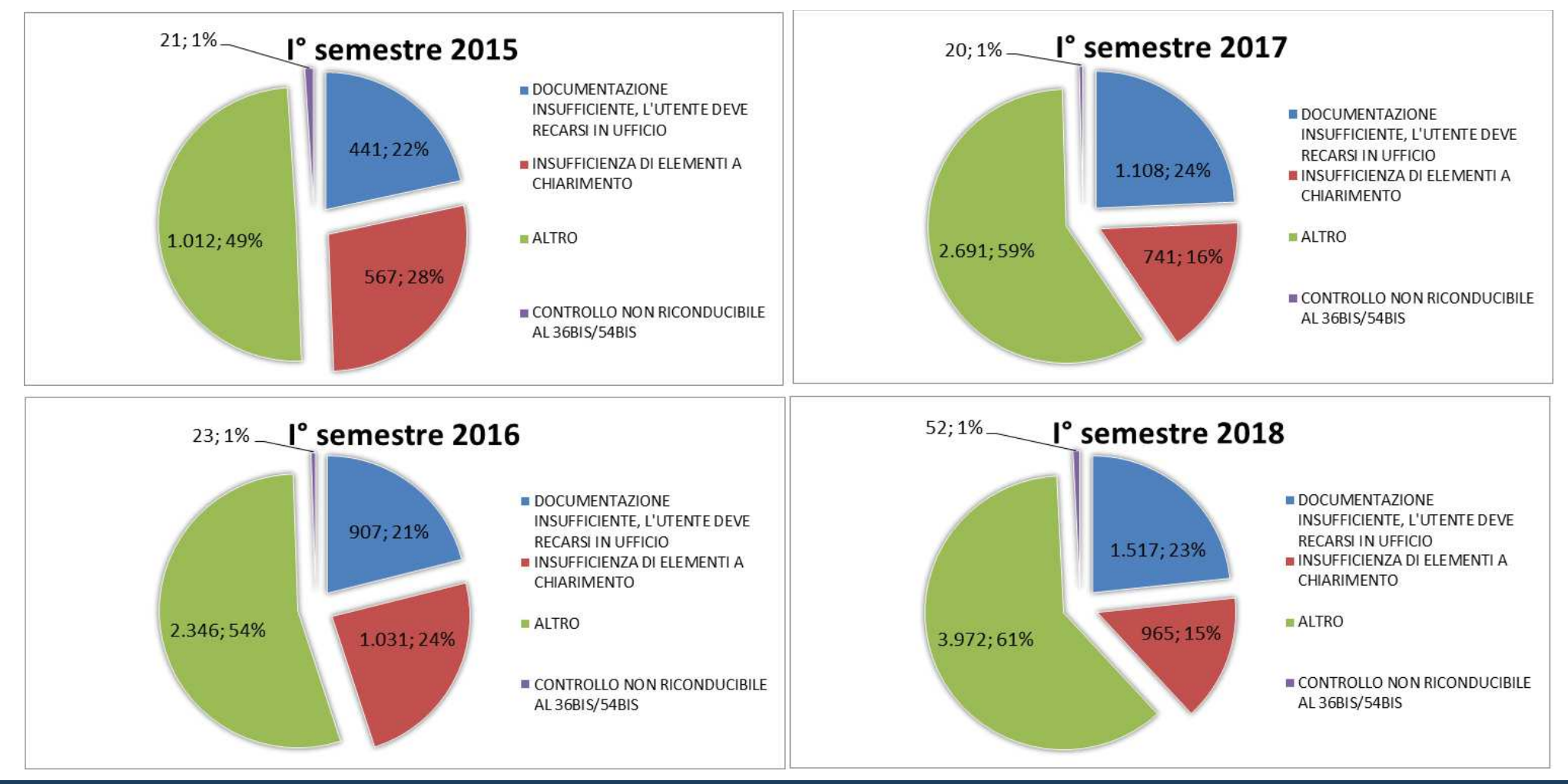

#### Comunicazioni ritrattate dopo CIVIS DR VENETO - Cfr I° SEMESTRE 2015 - 2018

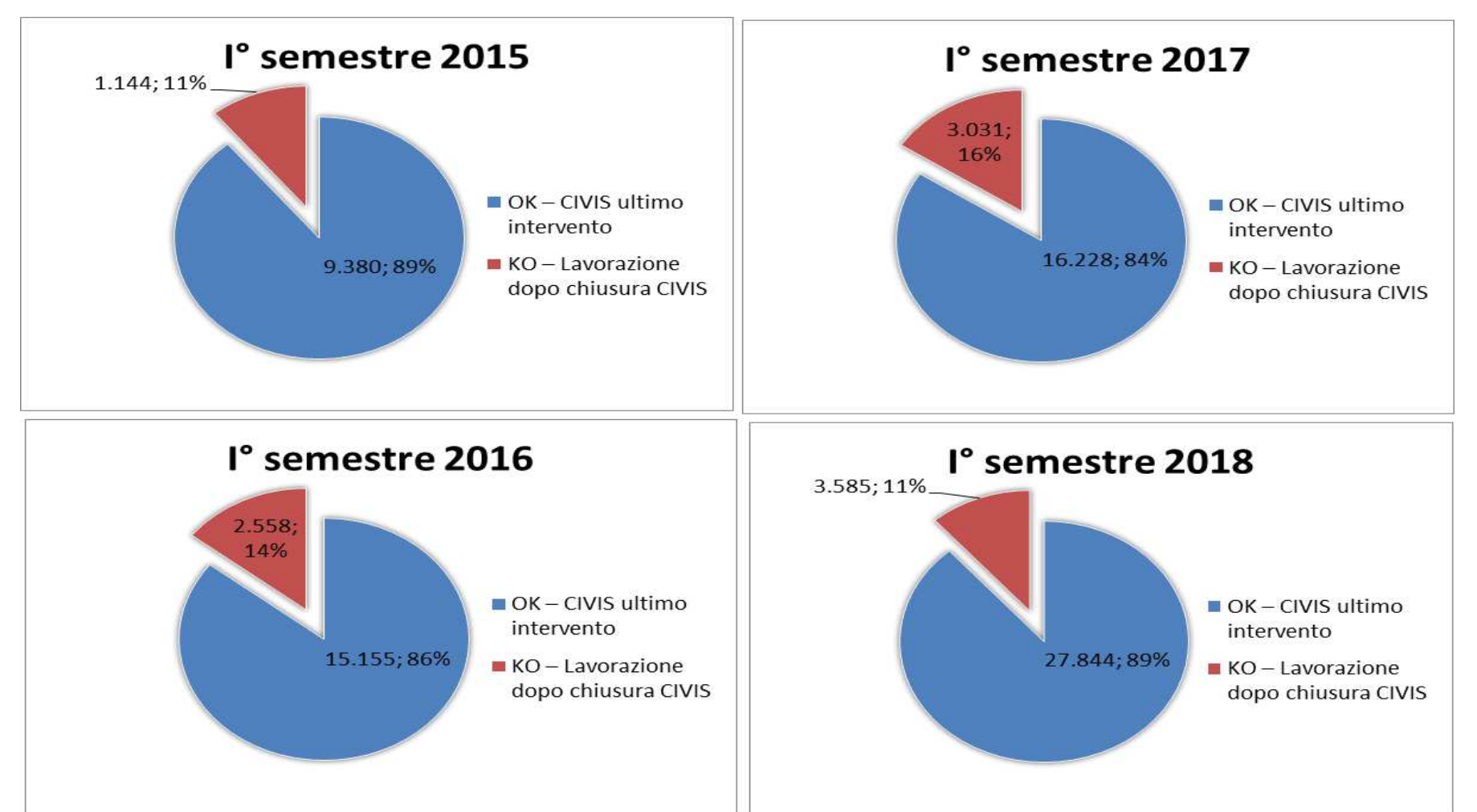

#### Locazioni telematiche (RLI) DR VENETO - Cfr ANNO 2017 - I° SEMESTRE 2018

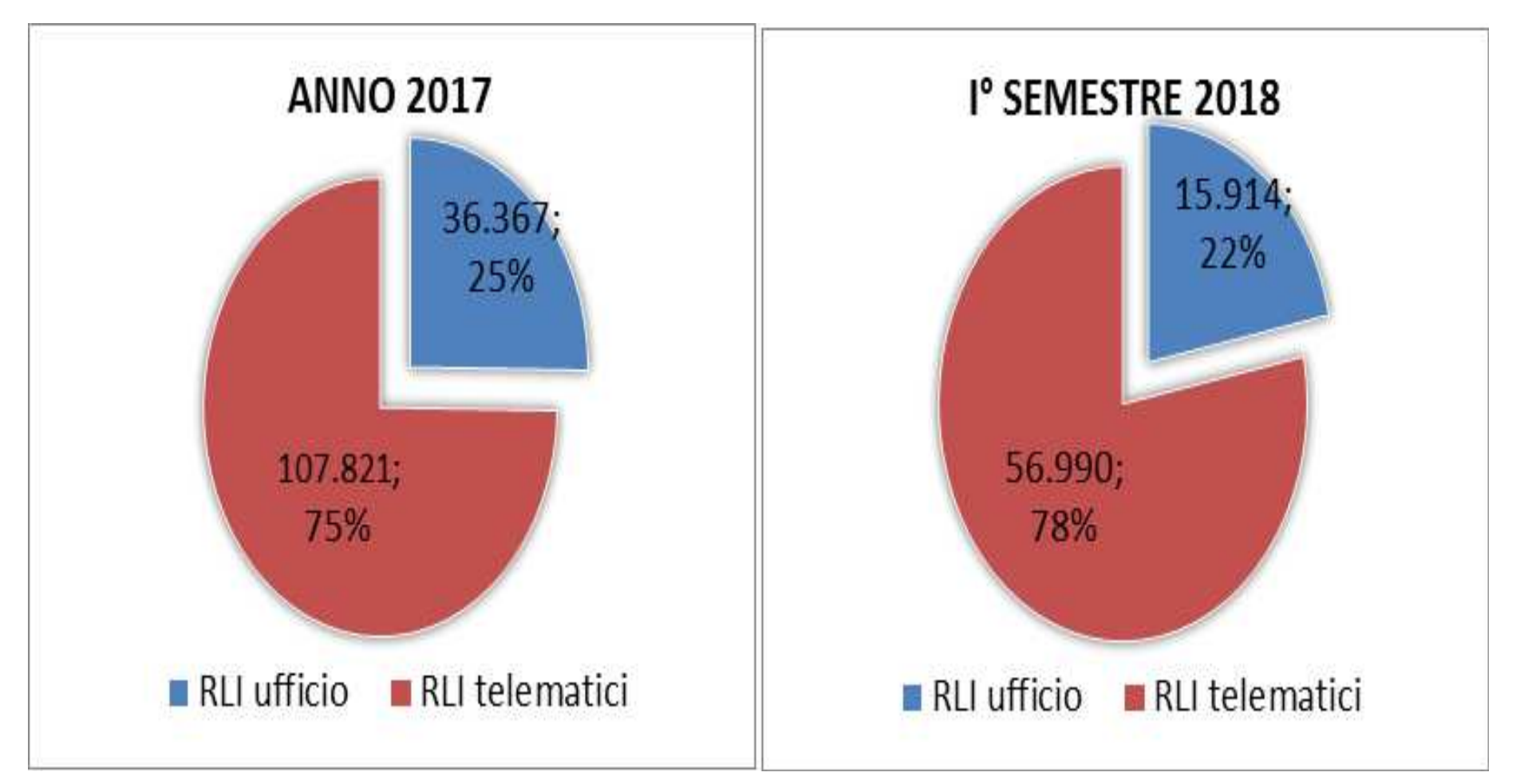

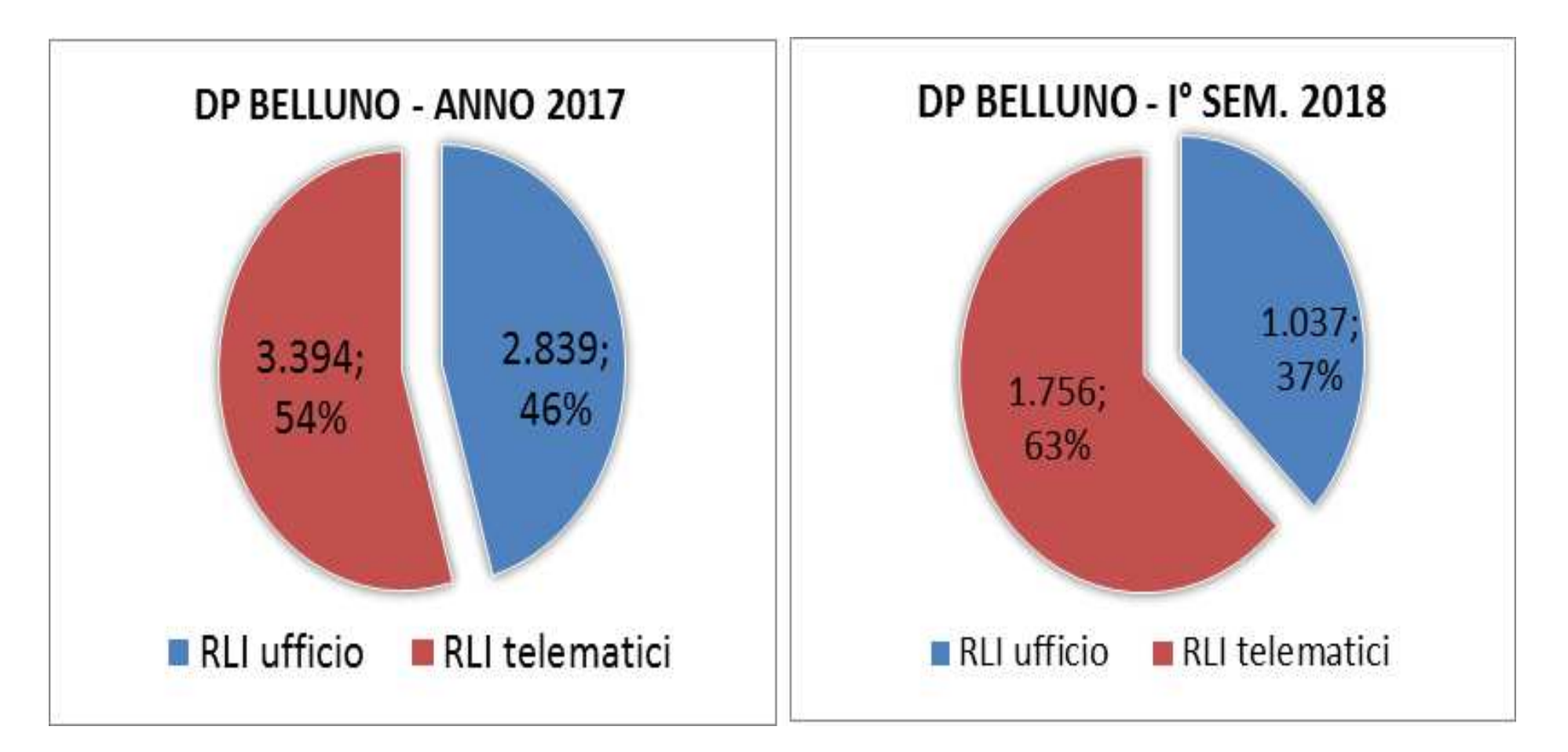

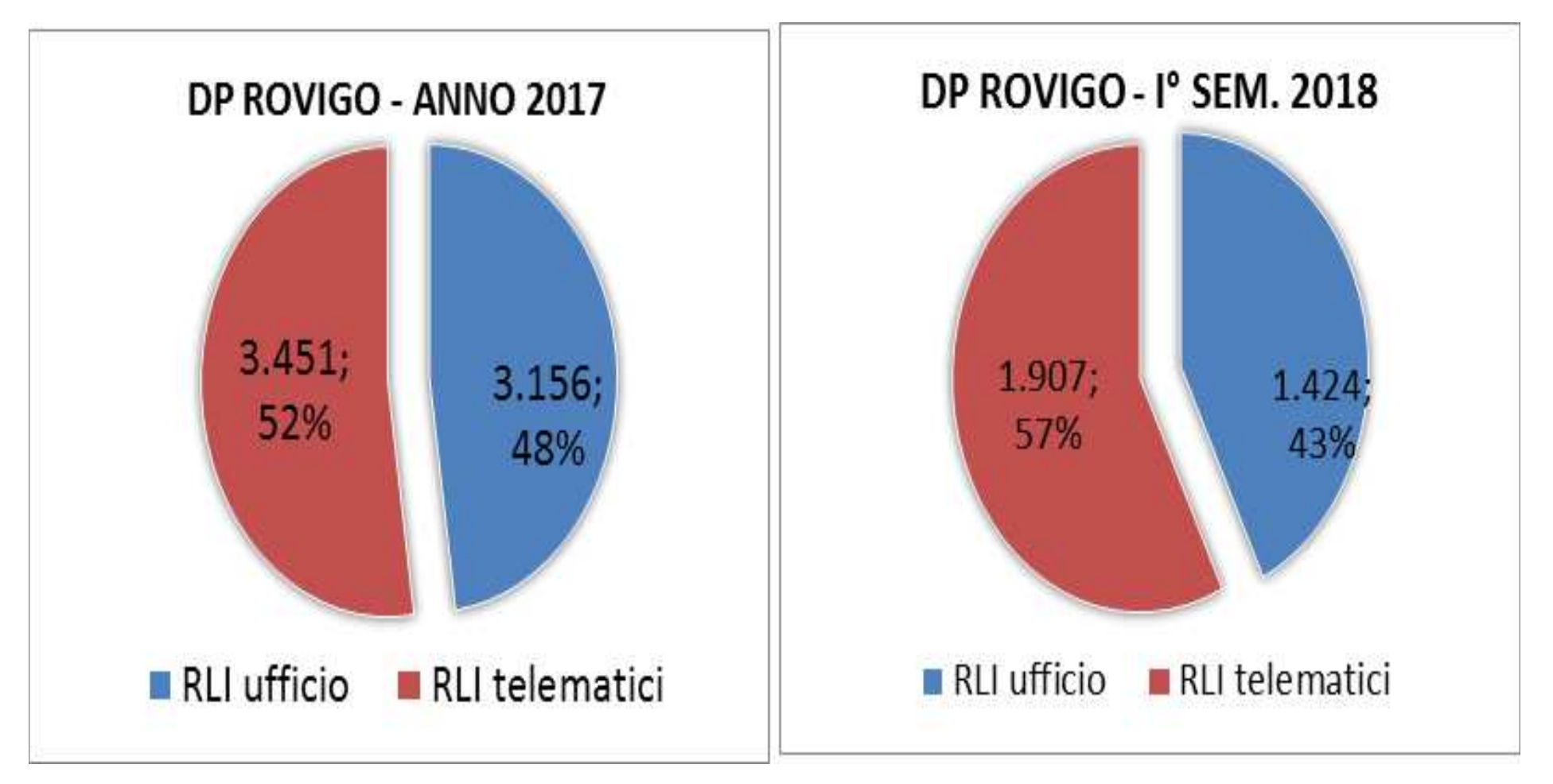

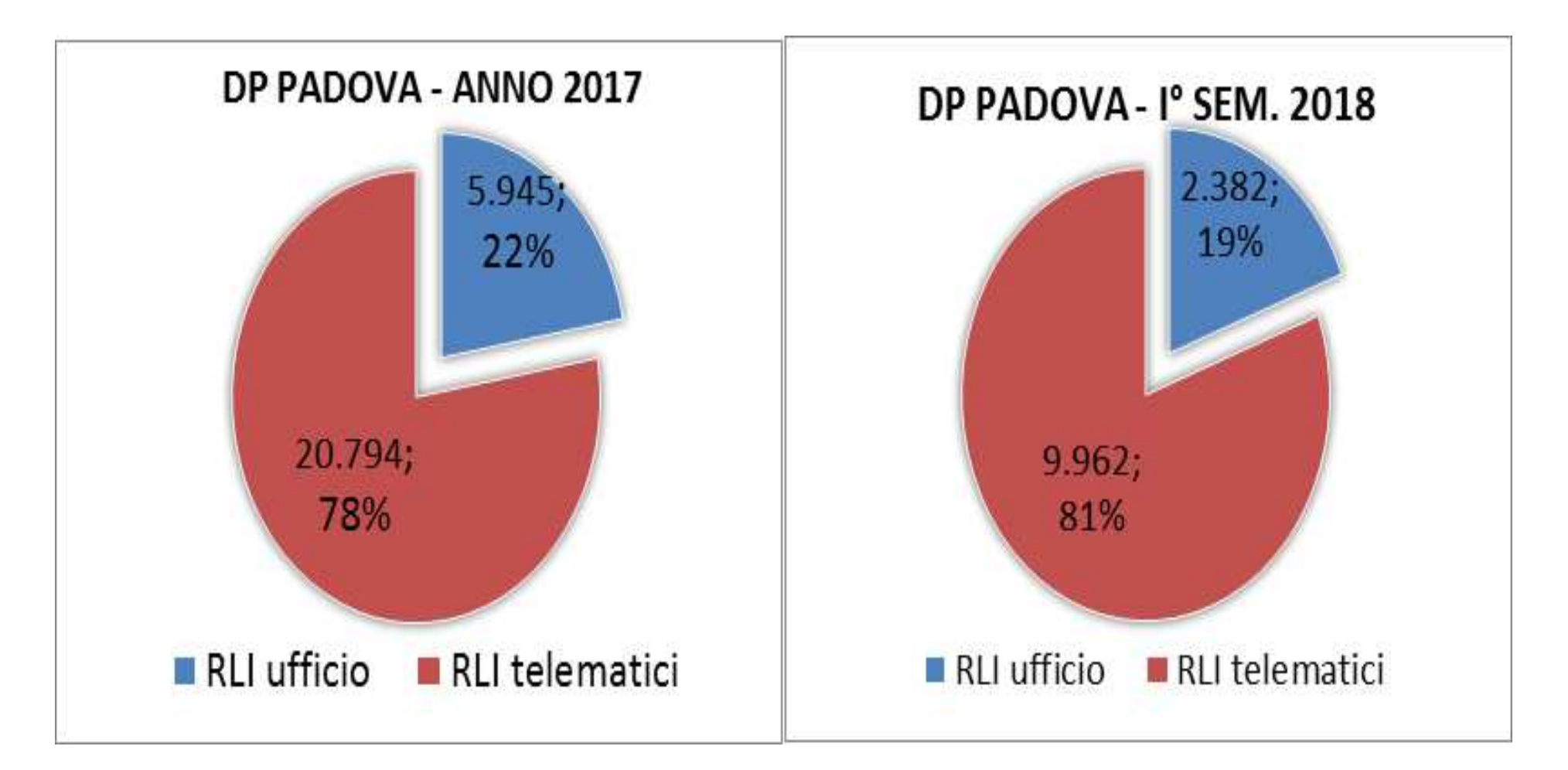

#### Locazioni telematiche (RLI) DR VENETO - Cfr ANNO 2017 - I° SEMESTRE 2018 per DP

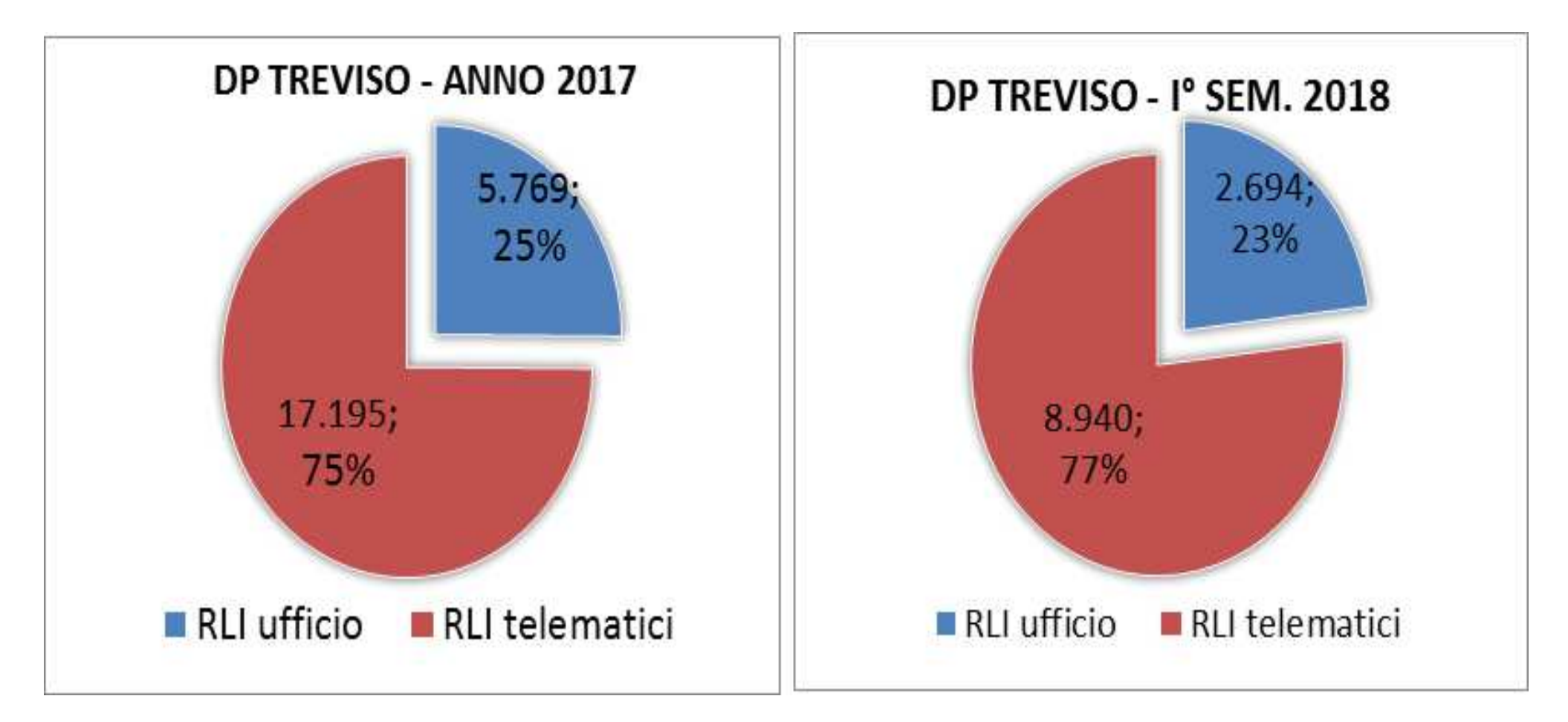

#### Locazioni telematiche (RLI) DR VENETO - Cfr ANNO 2017 - I° SEMESTRE 2018 per DP

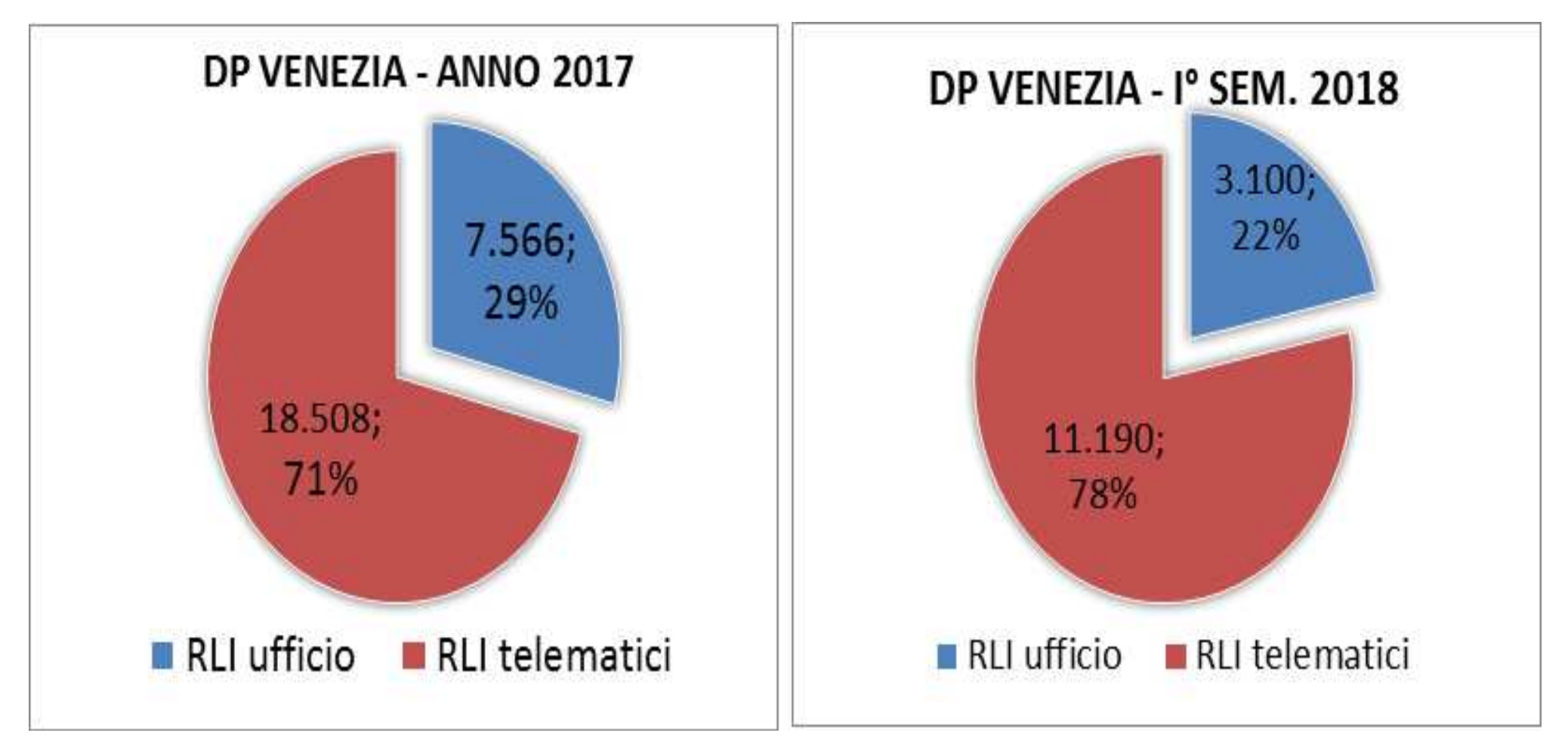

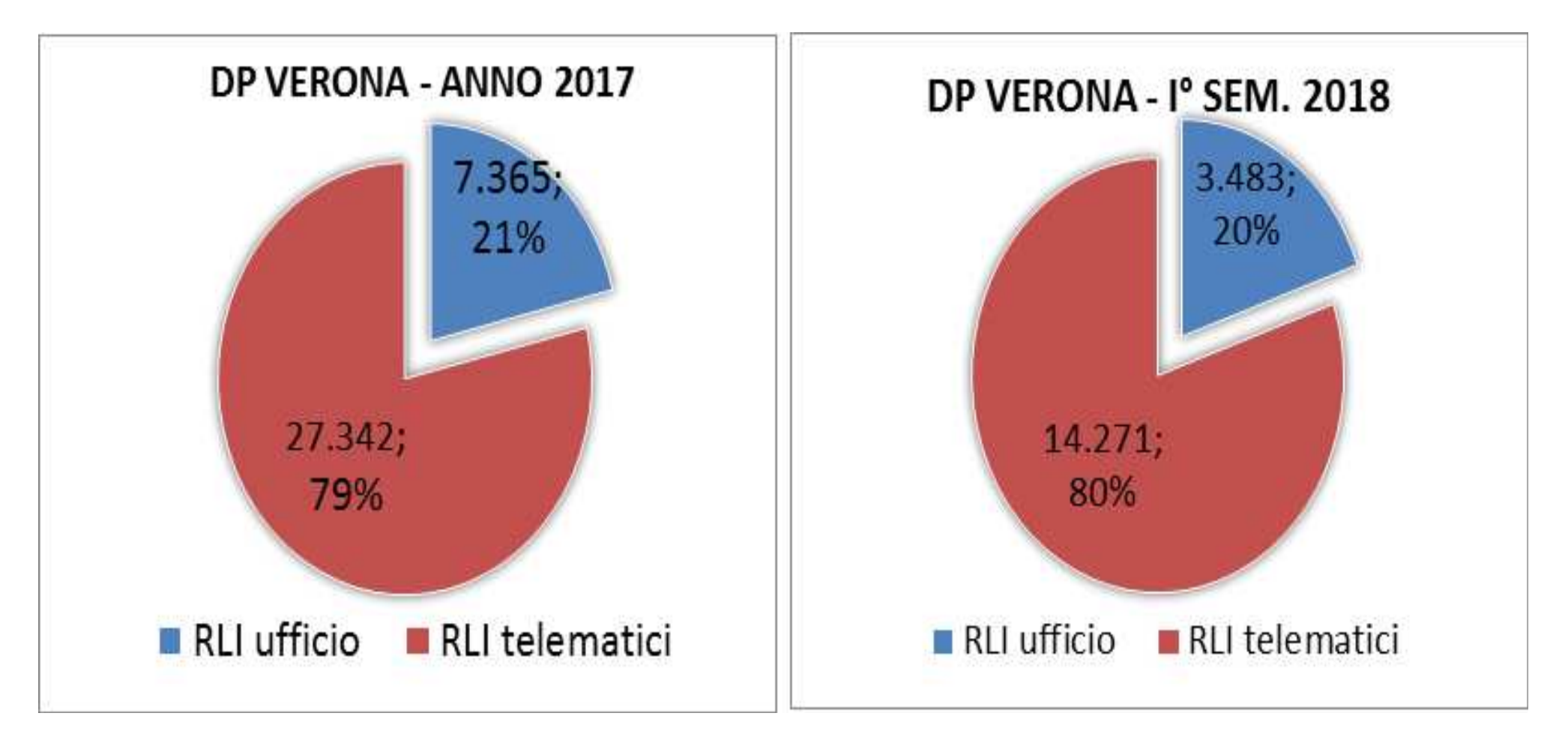

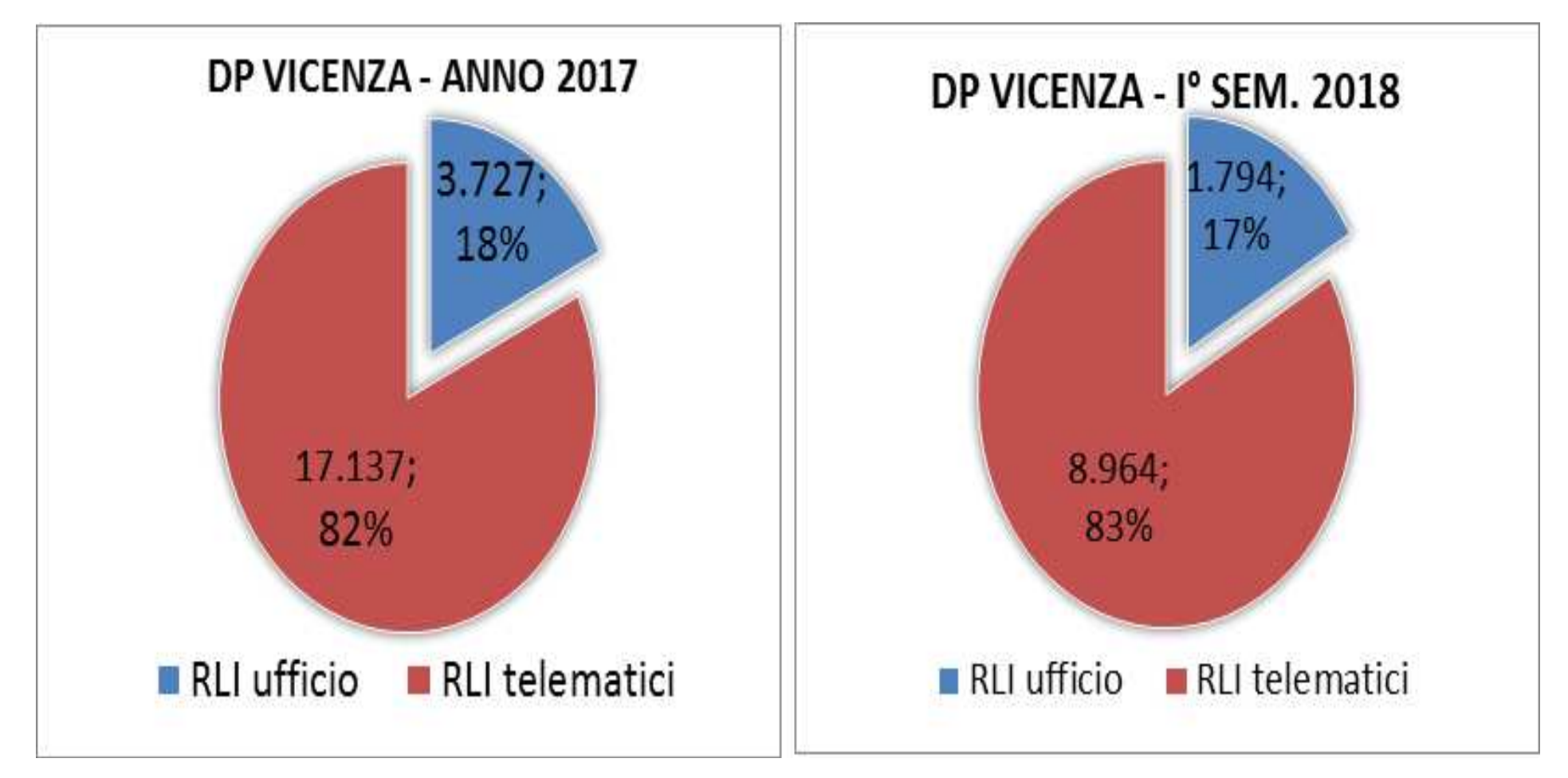

# CIVIS – ISTANZE DI AUTOTUTELA LOCAZIONI

## Il nuovo servizio

**Comunicato stampa del 18 luglio 2018** 

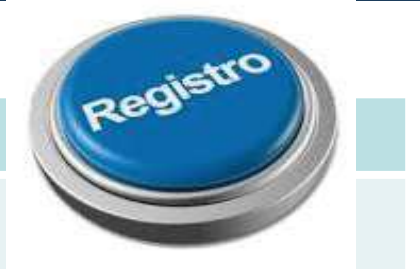

Primo servizio di assistenza tramite il canale telematico che riguarda atti relativi all'imposta di **registro**.

Consente di inoltrare la richiesta di riesame per **avvisi di liquidazione** e irrogazione sanzione relativi **a contratti di locazione**.

Permette di conoscerne l'esito sempre in via telematica.

## **Utilizzo del servizio CIVIS**

Sul sito internet dell'Agenzia delle Entrate è disponibile una guida che illustra il servizio.

Servizi

| Calcolo del bollo auto            | >                                        | Registrazione contratti                                                                                                    | >                          | Tessera sanitaria                                              | > |
|-----------------------------------|------------------------------------------|----------------------------------------------------------------------------------------------------|----------------------------|----------------------------------------------------------------|---|
| Dichiarazione precompilata 7 18   |                                          | Assistenza fiscale - CIVIS                                                                                                   | >                          | Cassetto Fiscale                                               | > |
| Consultazioni catastali e ipoter. | $\checkmark$                             | F24                                                                                                    | *                          | Dichiarazione di successione                                   | > |
| SERVIZI TRASVERSALI               | Civis                                    |                                                                                                    |                            |                                                                |   |
| Assistenza                        | -                                        |                                                                                                    |                            |                                                                |   |
| Verifica e ricerca                | Il canale telema                         | itico "Civis" offre i seguenti servizi.                                                                                      |                            |                                                                |   |
| Altri servizi                     | Assistenza                               | a sulle comunicazioni di irregolarità, sug                                                                                   | li avvisi telematici (     | e le cartelle di pagamento                                     | ~ |
|                                   | Richiesta r                              | nodifica delega F24                                                                                                    |                            |                                                                | ~ |
|                                   | Istanze au                               | totutela locazioni                                                                                                    |                            |                                                                | ^ |
|                                   | Contribuenti<br>lavorazione o<br>Come fu | ed intermediari possono richiedere assistenza s<br>della propria istanza.<br>nziona Civis Istanza autotutela locazioni - pdf | ugli avvisi di liquidazion | e relativi ai contratti di locazione e conoscere l'esito della |   |

## Soggetti interessati

- Utente Fisconline → per gli avvisi a lui notificati
- Utente Entratel abilitati alla trasmissione telematica dei contratti di locazione (art. 15 c 1 lett. b-c-d-e-f-g-gbis del decreto del Ministero delle Finanze del 31 luglio 1998) → in possesso di delega specificatamente conferita dal contribuente.

b) incaricati della trasmissione telematica di cui all'art. 3, comma 3, del D.P.R. n. 322 del 1998, e successive modificazioni;

c) organizzazioni della proprietà edilizia e dei conduttori maggiormente rappresentative, firmatarie delle convenzioni nazionali stipulate ai sensi dell'art. 4, comma1, della legge 9 dicembre 1998, n. 431;

d) agenzie di mediazione immobiliare iscritte nei ruoli dei mediatori tenuti dalla CCIAA;

e) soggetti, organizzati anche in forma associativa o federativa degli utenti, appositamente delegati ed aventi adeguata capacità tecnica, economica, finanziaria ed organizzativa;

f) agenzie che svolgono, per conto dei propri clienti, attività di pratiche amministrative presso amministrazioni ed enti pubblici, purché titolari di licenza rilasciata ai sensi dell'art. 115 del testo unico delle leggi di pubblica sicurezza approvato con regio decreto 18 giugno 1931, n. 773;

g) iscritti all'albo professionale dei geometri, anche riuniti in forma associativa;

gbis) iscritti all'albo professionale dei periti industriali e dei periti laureati in possesso di specializzazione edilizia, anche riuniti in forma associativa.

## **Utilizzo del servizio CIVIS**

È possibile presentare tramite CIVIS una **sola istanza per avviso**. La richiesta può essere avanzata tramite CIVIS una sola volta e sarà trattata dall'Ufficio che ha emesso l'avviso di liquidazione (solitamente l'Ufficio dove è avvenuta la registrazione del contratto).

Se l'istanza ha avuto esito negativo o è stata parzialmente accolta, nel canale non può più essere inserita ulteriore richiesta per quell'avviso.

## **Utilizzo del servizio CIVIS**

È possibile inoltre presentare la richiesta di assistenza a condizione che:

- l'avviso non risulti annullato;
- non sia presente un'istanza di autotutela accolta;
- l'avviso di liquidazione non si riferisca ad annualità anteriori al quinquennio precedente;
- non sia presente un ruolo.

| L'applicativo segnala | Ricerca avviso di liquidazione<br>Identificativo contratto di<br>Iocazione*<br>Avviso num.* | • • • • • • • • • • • • • • • • • • •               | 1 | / | / |  |
|-----------------------|---------------------------------------------------------------------------------------------|-----------------------------------------------------|---|---|---|--|
|                       | Presenza di istanza accolta : non è pos                                                     | Ricerca Rese<br>sibile presentare ulteriori istanze | t |   |   |  |

## La richiesta telematica

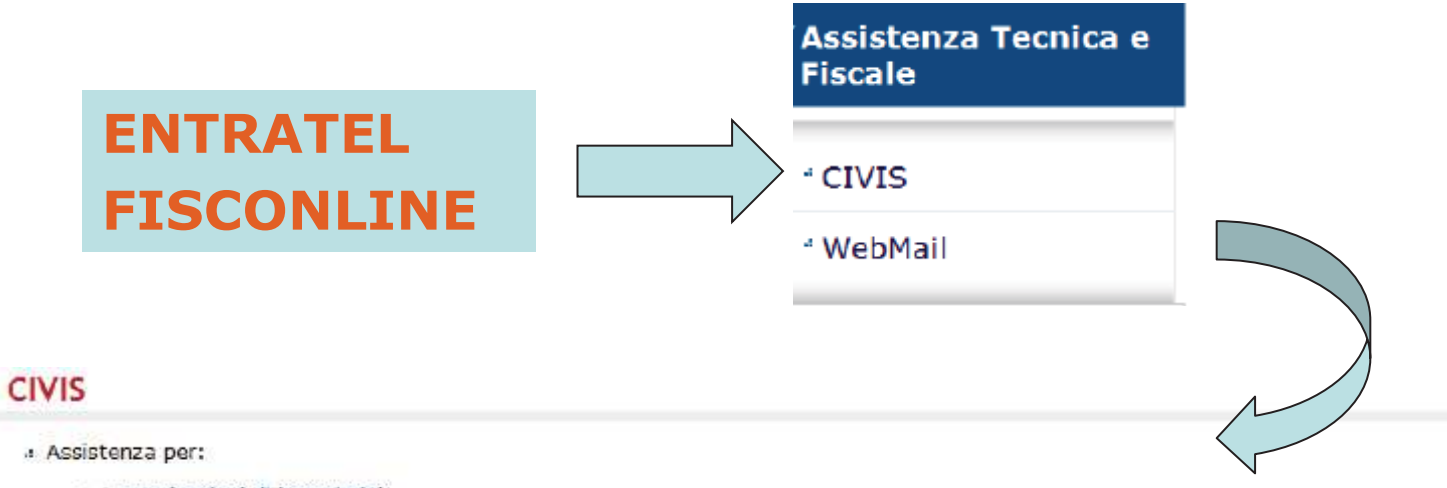

Comunicazioni di irregolarità

La funzione consente di ricevere assistenza su comunicazioni/avvisi telematici di irregolarità che derivano dal controllo delle dichiarazioni fiscali previsto dagli artt. 36 bis del DPR n. 600/73 e 54 bis del DPR n. 633/72.

Cartelle di pagamento

La funzione consente di ricevere assistenza sulle cartelle di pagamento che derivano dal controllo delle dichiarazioni fiscali previsto dagli artt. 36 bis del DPR n. 600/73 e 54 bis del DPR n. 633/72.

Richiesta modifica delega F24

La funzione consente di richiedere la modifica della delega di pagamento F24 e di conoscere l'esito della lavorazione della richiesta.

#### Istanze di autotutela locazioni

La funzione consente di richiedere assistenza sugli avvisi di liquidazione relativi ai contratti di locazione e conoscere l'esito della lavorazione della propria istanza.

#### « Consultazione delle richieste

La funzione consente di conoscere l'esito della lavorazione della richiesta.

## Fasi della procedura

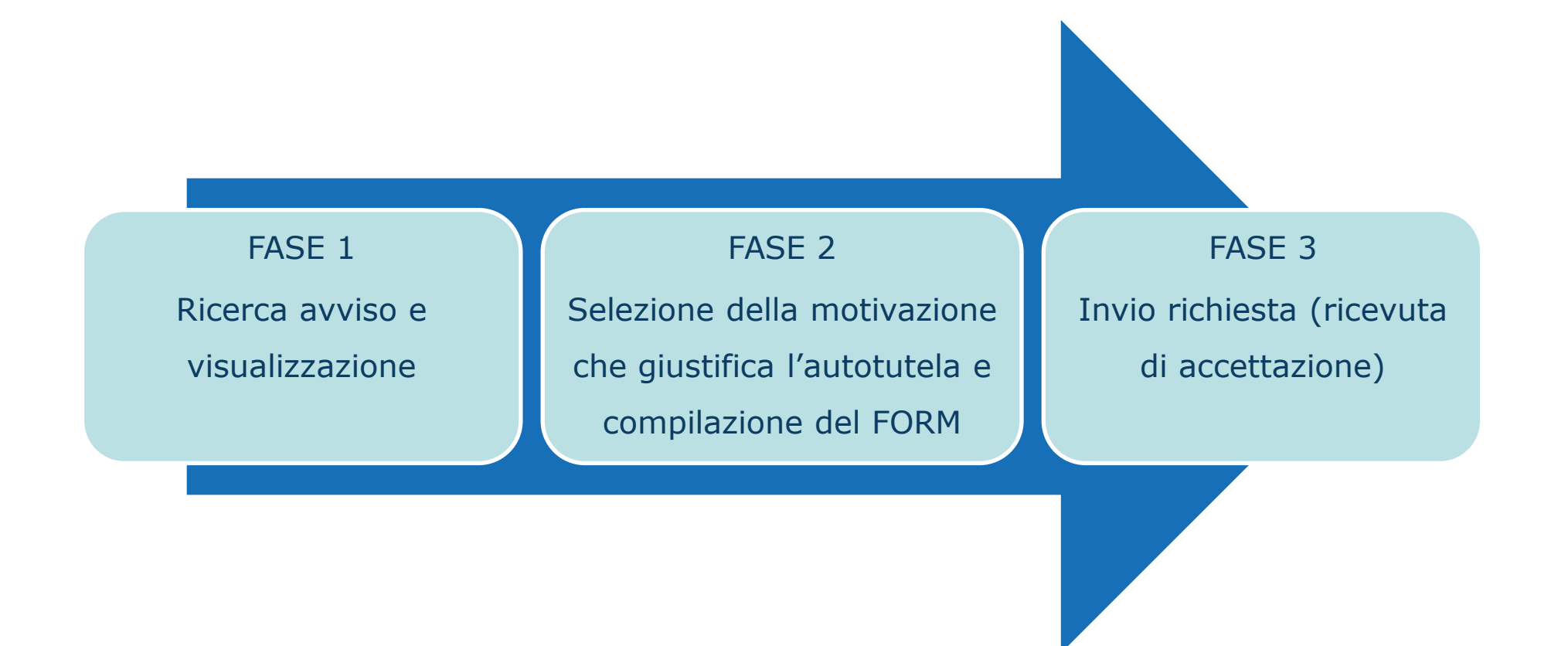

## Il servizio CIVIS per soggetto Entratel

#### Agli utenti Entratel l'applicativo richiede:

| odice fiscale contribuente*    |   |  |  |  |
|--------------------------------|---|--|--|--|
|                                |   |  |  |  |
|                                |   |  |  |  |
| ticerca avviso di liquidazione |   |  |  |  |
| Ricerca avviso di liquidazione | 0 |  |  |  |

- l'indicazione del **codice fiscale** del contribuente
- il numero dell'avviso di liquidazione
- l'identificativo del contratto

## Il servizio CIVIS per soggetto Entratel

#### L'identificativo del contratto è presente nell'avviso notificato

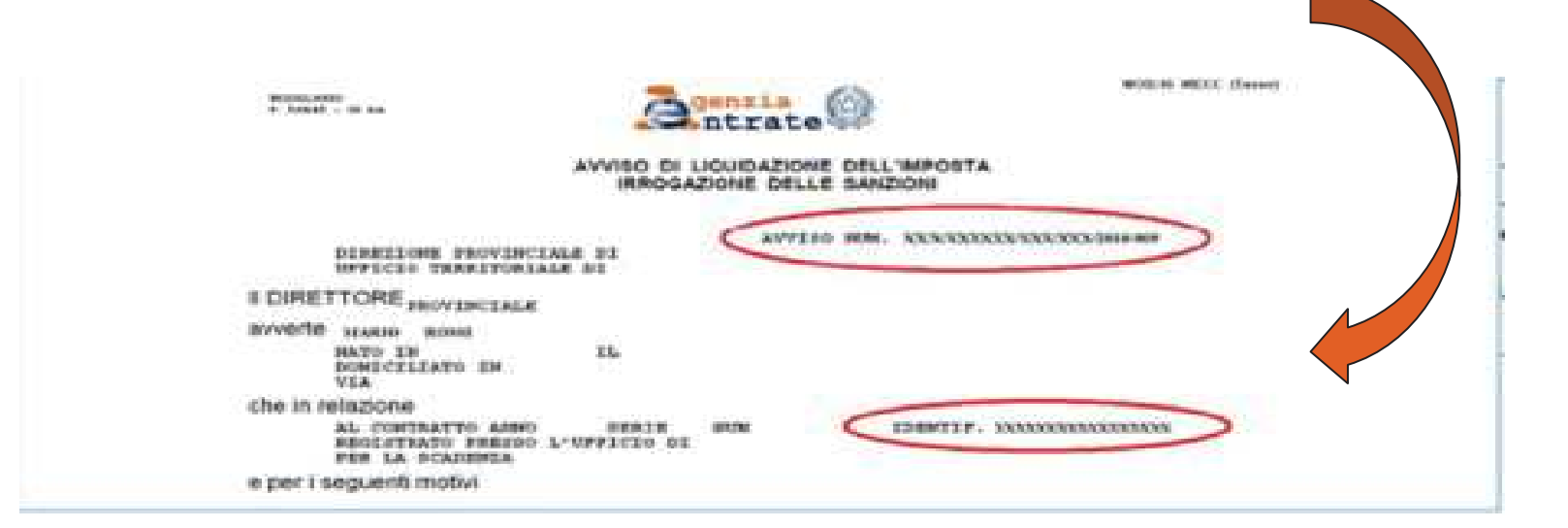

## Il servizio CIVIS per soggetto Entratel

L'identificativo del contratto è inoltre indicato nella ricevuta telematica del

modello RLI presentato per la registrazione

001 RICEVUTA DI AVVENUTA REGISTRAZIONE CONTRATTI DI LOCAZIONE (mod.RLI12)

Ufficio territoriale di vanana -Codice Identificativo del contratto T6G18T00-...000JJ

e codice identificativo T6G18T00....000JJ.

Esiste inoltre un servizio di ricerca sul sito internet

https://www1.agenziaentrate.gov.it /servizi/locazione/index.htm Verifica e ricerca

- Eontrollo Contrassegni Telematici
- Controllo delle partite Iva comunitarie
- Ricerca del codice identificativo dei contratti di locazione
## La delega del cliente

Nel caso di intermediari l'applicativo richiede inoltre una dichiarazione **sostitutiva** ai sensi dell'art. 47 D.P.R. n. 445/2000 con la quale dichiara di essere in possesso di **delega specificatamente conferita** dal contribuente.

#### Assunzione di responsabilità

Il sottoscritto, sotto la propria esclusiva responsabilità e consapevole della responsabilità penale conseguente a dichiarazioni non veritiere e falsità negli atti, ai sensi dell' art.76 del D.P.R. 28/12/2000 n. 445, dichiara di aver ricevuto e di essere in possesso di delega specificamente conferita dal contribuente.

Dichiara, inoltre, di essere consapevole che l'Agenzia è tenuta ad effettuare controlli, anche a campione, sulla veridicità della presente dichiarazione.

Accetto Assunzione di responsabilità \*

## **Il form**

Ti trovi in: La mia scrivania - CIVIS

#### Istanze di Autotutela Locazioni

| Codice fiscale contribuente            |                               |
|----------------------------------------|-------------------------------|
| Identificativo contratto locaziore     | T5D11P000002000XF             |
| Data registrazione                     | 11/07/2011                    |
| Tipologia contratto                    | LOCAZIONE IMMOBILI URBANI     |
| Ufficio di registrazione del contratto | T5D - UT ADRIA                |
| Avviso num.                            | 11/3P/000002/000/001/2018/001 |
| Importo avviso                         | euro 388,30                   |

Selezionare il motivo per il quale si sta presentando l'istanza\*:

L'imposta di registro è stata già pagata

Il contratto si è risolto anticipatamente (compreso il caso di ordinanza di convalida di sfratto o di finita locazione) Il contratto è in "cedolare secca"

Il contratto è stato ceduto (compreso il caso di subentro)

Il contratto è stato modificato con riduzione del canone di locazione

L'imposta è stata pagata per l'intero periodo al momento della registrazione

Altro

**Procedura guidata**→ a seconda del motivo selezionato l'applicativo propone la compilazione di ulteriori campi.

## Allegati

L'applicativo **non consente** di allegare documentazione.

Per determinate casistiche (ad esempio risoluzioni non precedentemente comunicate) l'Ufficio esaminante attiverà altre modalità di contatto per richiedere i documenti a supporto dell'istanza, anche utilizzando l'indirizzo di posta elettronica indicato nella richiesta inserita nel canale Civis.

## Invio della richiesta

Il form richiede di indicare telefono e indirizzo mail (solo quest'ultimo campo obbligatorio).

| Intermediario:              | UTENTE 6 1           |                              |
|-----------------------------|----------------------|------------------------------|
| > C.F. richiedente:         | WWWXXX01A05H501E     |                              |
| » N. Telefono fisso:        |                      |                              |
| N. Telefono mobile:         |                      | comunicazione via sms        |
| Indirizzo e-mail:*          |                      | comunicazione via e-mail 🔲 ? |
| Nominativo di riferimento:* |                      |                              |
| Ci nuà inclus ontro         | o por ricovero lo es |                              |

Si può inoltre optare per ricevere la comunicazione della chiusura dell'istanza via sms o mail.

## **Chiusura della lavorazione**

Selezionare l'icona presente nella colonna «<u>Riepilogo esiti della richiesta</u>» per visualizzare, stampare e salvare il documento contenente le informazioni riguardanti Vistanza di autotutela

| PROTOCOLLO           | CODICE FISCALE<br>CONTRIBUENTE | IDENTIFICATIVO                                                             | MODELLO<br>ANNO/<br>DATA<br>VERSAMENTO | STATO<br>RICHIESTA                           | RIEPILOGO<br>ESITI<br>RICHIESTA | DOCUMENTO<br>AGGIORNATO<br>(*) |
|----------------------|--------------------------------|----------------------------------------------------------------------------|----------------------------------------|----------------------------------------------|---------------------------------|--------------------------------|
| (*) La visualizzazio | ne della comunicazione non e   | quivale a consegna: per le comunicazioni parz<br>l'invio con le modalità o | ialmente regolarizzate e<br>rdinarie   | per le commicas                              | cioni con esiti di pi           | agamento è previsto            |
| <u>2017040700005</u> |                                | 11/3T/000007/000/001/2011/001                                              |                                        | CHIUSA<br>- ISTANZA<br>AUTOTUTELA<br>ACCOLTA |                                 | TOT .                          |

## Esito della richiesta

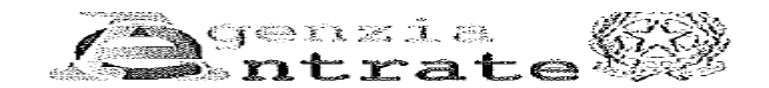

#### Istanza di Autotutela Locazioni

Il protocollo relativo alla richiesta di assistenza da Lei inserita è il seguente: 2018062706265

Di seguito un riepilogo dei dati relativi alla richiesta di assistenza da Lei inserita:

| Codice fiscale contribuente:            | PS\840T                                                             |
|-----------------------------------------|---------------------------------------------------------------------|
| Data registrazione:                     | 26/03/2013                                                          |
|                                         |                                                                     |
| Identificativo contratto locazione:     | 000219000MD                                                         |
| Tipologia contratto:                    | 02 - LOCAZIONE IMMOBILI URBANI                                      |
|                                         |                                                                     |
| Ufficio di registrazione del contratto: |                                                                     |
| Avviso num.:                            | 13/3T/000 0/001/2014/002                                            |
| Importo avviso:                         | Euro 96,51                                                          |
| Motivazioni:                            |                                                                     |
| L'imposta di registro è stata giàpagata | 3 -                                                                 |
| Chiusura:                               | Lavorazione conclusa dall'ufficio in data 13/07/2018                |
| Esito della richiesta                   | ISTANZA ACCOLTA - PAGAMENTO EFFETTUATO CON ERRORI<br>NEL VERSAMENTO |

## **Comunicazione di annullamento**

#### COMUNICAZIONE DI ANNULLAMENTO TOTALE DI ATTO IN ESERCIZIO DEL POTERE DI AUTOTUTELA

(Art. 2-quater del D.L. n. 564/1994, conv. nella L. n. 656/1994, e del D.M. 11/2/1997, n. 37).

| Si | informa  | che, | a    | seguito | della  | Sua   | istanza | di    | annullamento    | in | autotutela, | prot. | n. 2018062706265 | del |
|----|----------|------|------|---------|--------|-------|---------|-------|-----------------|----|-------------|-------|------------------|-----|
| 21 | 7/06/201 | 8    | , l' | UE      | FFICIO | ) TEI | RRITORI | ALE   | 8               |    |             |       |                  |     |
| ha | disposto | Pann | ull  | lamento | totale | dell' | Avviso  | di li | iquidazione n.: |    | 13/3T/00    |       | )1/2014/002      |     |

per il seguente motivo:

PAGAMENTO EFFETTUATO CON ERRORI NEL VERSAMENTO

Pertanto, le somme richieste con il suddetto atto non sono dovute.

Nel caso in cui sia stato già effettuato il versamento degli importi richiesti con l'avviso potrà presentare istanza di rimborso.

## **Parziale accoglimento**

A seguito di annullamento parziale dell'avviso è possibile stampare la relativa comunicazione e il modello F24 con gli importi dovuti.

L'atto di autotutela parziale non si configura come un nuovo atto, sostitutivo del precedente annullato, bensì come una rettifica dell'originaria pretesa impositiva, con la conseguenza che i termini per il versamento rimangono quelli dell'atto originario.

| Fig. Nuclica Value France 1             |                                                                                                    | back in back             | avvisi tele                     | matici, ca                      | artelle di                     |
|-----------------------------------------|----------------------------------------------------------------------------------------------------|--------------------------|---------------------------------|---------------------------------|--------------------------------|
|                                         | # 22,3% - Strummit                                                                                                    | Firma Commente           |                                 |                                 |                                |
| 3 The 4 confirme alle standard FDF/A re | A state specto in colo letture per motere modifiche.                                                                                                    | Abrits modifies          |                                 |                                 |                                |
|                                         | And the second second s | 04. sees a see a see a l |                                 |                                 | 1                              |
| 2. Elizies                              | 67.4×2 7 7 8 0012                                                                                                    | -                        | STATO                           | RIEFILOGO<br>ESTIT<br>RICHIESTA | DOCUMENTO<br>AGGTORNATO<br>(*) |
| press cardena and and and               | A REAL PROPERTY AND A REAL PROPERTY.                                                                                                    |                          |                                 | the south of pages              | acts & practate David          |
|                                         |                                                                                                    |                          | ACIQUIBETA                      |                                 |                                |
| 0, 0, 0, 0, 0, 0, 0, 0, 1, 2, 2,        | 6(4)3(2)                                                                                                    |                          | AUDOLTA                         | 3                               | 1                              |
| 5                                       |                                                                                                    | 200,00<br>55-00-         | DHEUGA<br>- IBTANZA<br>ADIODUTA | -                               | 2                              |
|                                         | A117                                                                                                    |                          | -ISTANZA<br>ACCOLTA             | -                               | 1                              |
|                                         |                                                                                                    |                          | - ISTANDA<br>ACCOLTA            |                                 | 1                              |
|                                         |                                                                                                    |                          | CHELMA<br>- INTANZO             | -                               | 100                            |

## Risoluzione

Nella guida pubblicata viene indicato che è possibile selezionare la motivazione «risoluzione del contratto»:

Selezionare il motivo per il quale si sta presentando l'istanza\*:

L'imposta di registro è stata già pagata

Il contratto si è risolto anticipatamente (compreso il caso di ordinanza di convalida di sfratto o di finita locazione)

Il contratto è in "cedolare secca"

Il contratto è stato ceduto (compreso il caso di subentro)

Il contratto è stato modificato con riduzione del canone di locazione

L'imposta è stata pagata per l'intero periodo al momento della registrazione Altro

Ed indicare se ha o non ha versato l'imposta di registro per la risoluzione.

| -                  | 🖲 è stata pagata                                  |                       |  |  |
|--------------------|---------------------------------------------------|-----------------------|--|--|
|                    | Data del pagamento imposta registro*:             | :                     |  |  |
|                    | Modalità di pagamento*:                           | ○F23 ○F24 ○Telematica |  |  |
| ne del contratto*: | Saldo totale della disposizione<br>di pagamento*: | euro ?                |  |  |

L'imposta di registro relativa alla risoluzione del contratto\*:

## **Risoluzione per convalida di sfratto**

Se il contribuente seleziona che l'imposta per la risoluzione non è stata pagata il menù a tendina indica di selezionare:

L'imposta di registro relativa alla risoluzione del contratto\*:

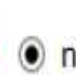

non è stata pagata

- Il contratto risolto è soggetto alla cedolare secca
- Presenza di ordinanza di convalida di sfratto o di finita locazione
- Altro

E di precisare se la risoluzione è stata o meno comunicata all'Agenzia:

La risoluzione è stata comunicata all'Agenzia?\*:

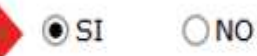

## Risoluzione per convalida di sfratto

Se la morosità del conduttore determina la risoluzione del contratto, le parti devono versare i 67 euro dovuti e rendere l'evento noto all'Agenzia con le modalità dell'art. 17 del TUR.

Il principio vale anche per in caso di procedimento per convalida di sfratto, nonostante le relative ordinanze siano atti giudiziari per i quali non vi è obbligo di registrazione.

## **Elementi specifiche tecniche RLI**

#### Programma RLI - versamento dell'Imposta di registro dovuta

Se Tipologia di adempimento è uguale a 3 (Cessione) non può essere inferiore a 67 euro; se è presente un corrispettivo, l'imposta è uguale al 2% del corrispettivo in presenza di tipologia contratto = L1, L2, L3, S1 e T3; per T1, T2 e T4 si applica lo 0,50%; per S2 si applica l' 1%. Se Tipologia di adempimento è uguale a 3 (Cessione) e se è presente un corrispettivo e tipologia contratto = L4 o S3, l'imposta è uguale al 3% del essere inferiore corrispettivo; può 200 non а euro. Se Tipologia di adempimento è uguale a 4 (Risoluzione) non può essere inferiore a 67 euro; se è presente un corrispettivo, l'imposta è uguale al 3% del corrispettivo. Se è presente la cedolare al 100%, l'imposta è uguale a zero. Se è presente la cedolare mista, l'imposta è calcolata sulla parte a registro.

Se Tipologia di adempimento è uguale a 5 (Conguaglio d'imposta) deve essere presente.

Se Tipologia di adempimento è uguale a 6 (Subentro) non può essere presente.

## **Decesso del locatore/conduttore**

E' necessario verificare se vi è l'estinzione del contratto o il subentro di eredi.

**Risoluzione per decesso**  $\rightarrow$  non è dovuto alcun importo.

**Subentro degli eredi** del locatore/familiari conviventi del conduttore  $\rightarrow$  subentro ex lege da comunicare con il modello RLI senza pagamento di imposta.

## MODELLO PER LA REGISTRAZIONE DEI CONTRATTI DI LOCAZIONE (RLI)

## Nuovo modello RLI

Utilizzando il software RLI si può richiedere la registrazione, proroga, risoluzione, cessione del **contratto di locazione e affitto di immobili**. Il modello RLI si utilizza, inoltre, per esercitare l'opzione o la revoca della cedolare secca.

**Provvedimento del 15 giugno 2017**  $\rightarrow$  a decorrere dal 19 settembre 2017 nuovo modello RLI (nuova versione RLI WEB e software RLI stand alone).

## **Contratto a tempo indeterminato**

| SEZIONE I<br>Registrazione | Ufficio territoriale di                                                        |               | Contratto a tempo<br>indeterminato |
|----------------------------|--------------------------------------------------------------------------------|---------------|------------------------------------|
|                            | Durata N. pag                                                                  | gine N. copie |                                    |
|                            | giorno mese anno giorno mese anno<br>dal         al                            | j             | Esenzioni                          |
|                            | Importo del canone Data stipula                                                |               | Contratto sociastio a IVA          |
|                            | giorno mese anno                                                               |               |                                    |
|                            | Tipo di garanzie Garanzia soggetta Codice fiscale del garante<br>e/o PAC a IVA |               | Condizione sospensiva              |
|                            |                                                                                |               |                                    |
|                            | Importo garanzia prestata da terzi e/o PAC Codice fiscale del secondo garante  |               | Clausola penale volontaria         |
|                            |                                                                                |               |                                    |

E' stata inserita la possibilità di evidenziare nella registrazione che il contratto è a tempo **indeterminato** (contratti previsti da specifiche normative, es. ATER).

Direzione Regionale del Veneto

## **Contratto con canoni differenti**

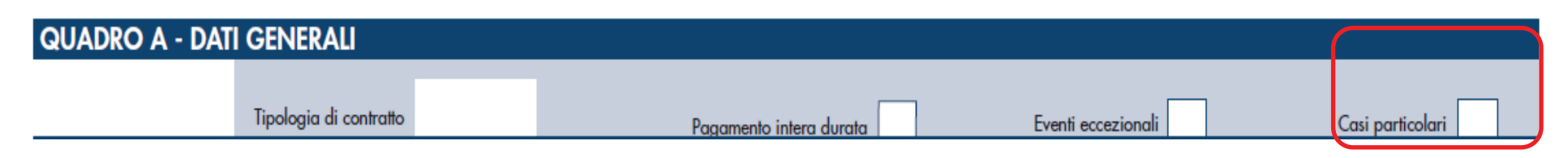

# **Casi particolari→ codici 1 e 3** - Registrazione di contratti a canoni differenti per una o più annualità.

#### QUADRO E - LOCAZIONE CON CANONI DIFFERENTE PER UNA O PIÙ ANNUALITÀ

|              | Importo del canone                    |              | Importo del canone |
|--------------|---------------------------------------|--------------|--------------------|
| 2ª annualità | · · · · · · · · · · · · · · · · · · · | 3ª annualità | ×                  |
|              | Importo del canone                    |              | Importo del canone |
| 4ª annualità | 7                                     | 5ª annualità | *                  |
|              | Importo del canone                    |              | Importo del canone |
| 6º annualità | 7                                     | 7ª annualità | 8                  |
|              | Importo del canone                    |              | Importo del canone |
| 8ª annualità |                                       | 9º annualità |                    |
|              |                                       |              |                    |

## Affitto di fondi rustici e annessi titoli PAC

| egistrazione | Ufficio territoriale di                                                        | Contratto a tempo<br>indeterminato |
|--------------|--------------------------------------------------------------------------------|------------------------------------|
|              | Durata N. pagine N. copie                                                      |                                    |
|              | giorno mese anno giorno mese anno<br>dal         al                            | Esenzioni                          |
|              | Importo del canone Data stipula                                                | Contratto socratto a IVA           |
|              | giorno mese anno                                                               |                                    |
|              | Tipo di garanzie Garanzia soggetta Codice fiscale del garante<br>e/o PAC a IVA | Condizione sospensiva              |
|              |                                                                                |                                    |
|              | Importo garanzia prestata da terzi e/o PAC Cod ce fiscale del secondo garante  | Clausola penale volontaria         |
|              |                                                                                |                                    |

Il nuovo modello consente di effettuare la registrazione del contratto di affitto dei terreni agricoli e degli annessi **titoli PAC.** 

Prima  $\rightarrow$  modello 69 e richiesta registrazione in ufficio

## **Clausola penale volontaria**

| SEZIONE I<br>Registrazione | Ufficio territoriale di                                  |                                    |           |          | Contratto a tempo<br>indeterminato |
|----------------------------|----------------------------------------------------------|------------------------------------|-----------|----------|------------------------------------|
|                            |                                                          | Durata                             | N. pagine | N. copie |                                    |
|                            | giorno mese anno<br>dal                                  | giorno mese anno<br>al             | 1 j       |          | Esenzioni                          |
|                            | Importo del canone                                       | Data stipula<br>giorno mese anno   |           |          | Contratto soggetto a IVA           |
|                            | '<br>Tipo di garanzie Garanzia soggetta<br>e/o PAC a IVA | Codice fiscale del garante         |           |          | Condizione sospensiva              |
|                            |                                                          |                                    |           |          |                                    |
|                            | Importo garanzia prestata da terzi e/o PAC               | Codice fiscale del secondo garante | а а г     |          | Clausola penale volontaria         |
|                            |                                                          |                                    |           |          |                                    |

Nel modello è ora possibile indicare se nel contratto è prevista una clausola penale apposta volontariamente dalle parti. Risoluzioni n. 91/E del 2004 e prot. 310388 del 1990  $\rightarrow$  condizione sospensiva  $\rightarrow$  è dovuta per la clausola l'imposta di registro fissa pari a 200 euro.

Direzione Regionale del Veneto

## Adempimenti successivi

## E' stata ampliata la casistica degli adempimenti successivi

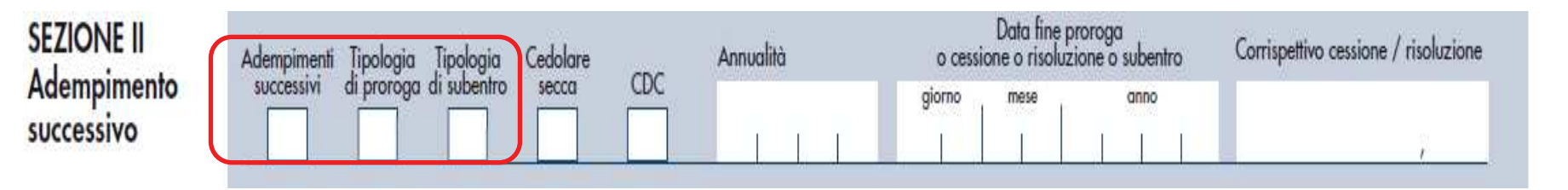

#### Adempimenti successivi

Comunicare lo specifico adempimento che si intende effettuare utilizzando:

- codice 1, annualità successiva;
- codice 2, proroga;
- codice 3, cessione;
- codice 4, risoluzione;
- codice 5, conguaglio d'imposta (il presente codice può essere utilizzato solo per chi si avvale della procedura telematica);
- codice 6, subentro;
- codice 7, risoluzione con pagamento contestuale del corrispettivo.

Possibilità di distinguere subentro da cessione. Codice  $6 \rightarrow$  necessità di indicare la tipologia di subentro.

## **Quadro B- Soggetti**

E' stata inserita la possibilità di evidenziare la presenza di un soggetto locatore non presente in atto.

| QUADRO B - SOG                 | GETTI |                                  |                  |         |             |
|--------------------------------|-------|----------------------------------|------------------|---------|-------------|
| SEZIONE I<br>Dati del locatore |       | Soggetto non<br>presente in atto | Soggettività IVA | Cedente | Cessionario |

### E' stata aggiunta la casella «Tipologia conduttore»:

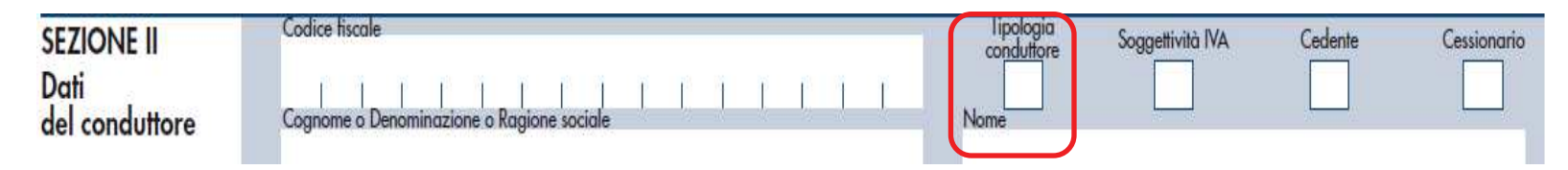

#### Tipologia conduttore

La compilazione della presente casella è obbligatoria. In assenza di situazioni particolari la casella "Tipologia conduttore" va compilata indicando il codice 3.

Per le seguenti fattispecie invece, indicare:

- codice 1, se il conduttore è una cooperativa o ente senza scopo di lucro di cui al libro I, titolo II, del codice civile, che a sua volta subloca l'immobile a studenti universitari con rinuncia all'aggiornamento del canone di locazione o assegnazione;
- codice 2, se il conduttore è una persona fisica identificata mediante un codice fiscale provvisorio o un ente senza scopo di lucro.

## Alert dati catastali

Subito dopo l'invio del modello RLI vengono effettuati dei controlli sulla correttezza delle informazioni inserite.

Tra queste, particolare attenzione va posta sulla esatta indicazione nel **quadro C – DATI DEGLI IMMOBILI dei dati catastali delle unità immobiliari** oggetto della locazione.

Esempio+ricevuta.pdf

Gli estremi catastali degli immobili possono essere agevolmente verificati dalla **visura catastale**.

## **Codice Comune a cinque cifre**

| Visura - | $\rightarrow$ | Da  | iti della ri<br>ntasto Fa | chiesta<br>bbricati |            | Comune di Genova (Codice: D969Q)<br>Sezione di GENOVA (Provincia di GENOVA)<br>Sez. Urb.: GED Foglio: 38 Particella: 1234 Sub.: 1 |                   |               |              |        |             |                                                                                   |             |                                                                             |
|----------|---------------|-----|---------------------------|---------------------|------------|----------------------------------------------------------------------------------------------------|-------------------|---------------|--------------|--------|-------------|-----------------------------------------------------------------------------------|-------------|-----------------------------------------------------------------------------|
|          |               | Ur  |                           |                     |            |                                                                                                    |                   |               |              |        |             |                                                                                   |             |                                                                             |
|          |               | N.  | DAILI                     | DATTIDENTIFICATIVI  |            |                                                                                                    | DATIDICLASSAMENTO |               |              |        |             |                                                                                   |             | DATI DERIVANTI DA                                                           |
|          |               |     | Sezione<br>Urbana         | Foglio              | Particella | Sub                                                                                                    | Zona<br>Cens.     | Micro<br>Zona | Categoria    | Classe | Consistenza | Superficie<br>Catastale                                                           | Rendita     | Variazione del 9/11/2015 - Inserimento<br>in visura dei dati di superficie. |
|          |               | 1   | GED                       | 38                  | 1234       | 1                                                                                                    | 1                 |               | A/3          | 4      | 5,5 vani    | Totale: 89 m <sup>2</sup><br>Totale escluse aree<br>scoperte**: 83 m <sup>2</sup> | Euro 923,17 |                                                                             |
|          | -             | Inc | lirizzo                   |                     |            | Via                                                                                                    | FA                | n. 2, pi      | ano 2, inter | rno 5  | 1           |                                                                                   | h           |                                                                             |

#### Q

 $RLI \rightarrow$ 

| UADRO C - DAII | DEGLI IMMOBIL       |                   |           |                           |            |                             |        |            |                   |
|----------------|---------------------|-------------------|-----------|---------------------------|------------|-----------------------------|--------|------------|-------------------|
|                | Immobile/Pertinenza | Codice comune     | T/U       | I/P Sezione<br>I/P Comune |            | urbana/<br>catastale Foglio |        | Porticella |                   |
|                | 1<br>Subalterna     | D 9 6 9 Q         | U         | 1                         | G          | D                           | 3 8    | 1 2 3 4 /  | Provincia (sinda) |
|                | 1                   | accatastamento    | OVA       | VA                        |            |                             | Convie |            |                   |
|                | Categoria catastale | Rendita catastale | Tipologic | ı (via, pia               | zza, ecc.) | -                           | in     | dirizzo    | N, civico         |
|                | A   3               | 923 , 17          | VIA       |                           |            | F A.                        | ••     |            | 2                 |

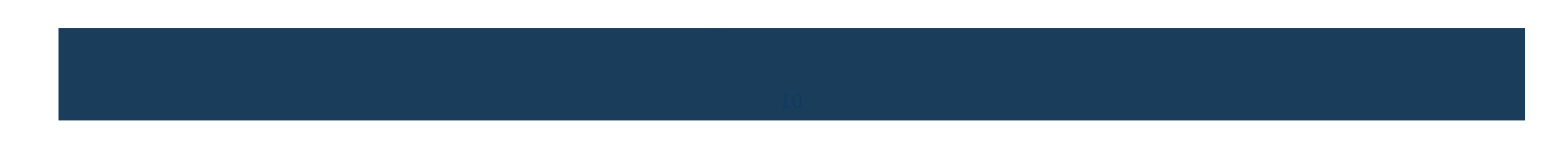

## MODELLO DI DICHIARAZIONE DI SUCCESSIONE E DOMANDA DI VOLTURE CATASTALI

Direzione Regionale del Veneto

Venezia, 03 agosto 2018

## Modello 4 e «nuovo» modello

- MOD 4 approvato con DM 10 gennaio 1992 (presentazione cartacea e pagamento tributi autoliquidati a mezzo F24) utilizzabile fino al 31 dicembre 2018 (dal 1º gennaio 2019 sarà utilizzabile solo in alcuni casi: successioni apertesi in data anteriore al 3/10/2006 e dichiarazioni integrative sostitutive modificative di una dichiarazione presentata con modello 4).
- Nuovo modello (presentazione telematica e pagamento tributi autoliquidati mediante addebito in conto) utilizzabile per le successioni aperte a partire dal 3 ottobre 2006 (dal 1º gennaio 2019 diventerà il modello obbligatorio).

## Come si presenta il nuovo modello

Presentazione esclusivamente in via telematica :

| FISCONLINE | ✓ direttamente dal dichiarante                                                                                                    |
|------------|----------------------------------------------------------------------------------------------------|
| ENTRATEL   | <ul> <li>✓ gli intermediari abilitati (incaricati di<br/>cui all'art. 3, comma 3, del D.P.R. n.<br/>322 con alcune estensioni individuate<br/>da appositi Provvedimenti)</li> </ul> |
|            | <ul> <li>I'ufficio territoriale dell'Agenzia<br/>competente per la lavorazione</li> </ul>                                                                                           |

La presentazione cartacea **tramite A/R** o mezzo equivalente dal quale risulti con certezza la data di spedizione è consentita ai soli **residenti all'estero** impossibilitati alla trasmissione telematica.

## Presentazione telematica tramite intermediario

Gli intermediari dovranno conservare:

- La **copia** della dichiarazione di successione trasmessa, firmata dal dichiarante (in tutti i quadri che richiedono la sua sottoscrizione);
- L'impegno sottoscritto dall'intermediario;
- Gli originali delle dichiarazioni sostitutive di atto notorio rese dagli eredi o legatari e allegati alla dichiarazione presentata;
- La **copia** dei relativi documenti d'identità.

## **Presentazione telematica tramite** intermediario

Gli incaricati alla presentazione della successione in via telematica sono inoltre tenuti a rilasciare tempestivamente ai contribuenti che hanno conferito loro l'incarico, oltre alla dichiarazione di impegno a provvedere alla presentazione del modello, copia delle ricevute e delle attestazioni rese disponibili dal servizio telematico

(Provvedimento 112426 del 15 GIUGNO 2017)

## «Strumenti» per la trasmissione

Abilitazione Entratel/Fisconline

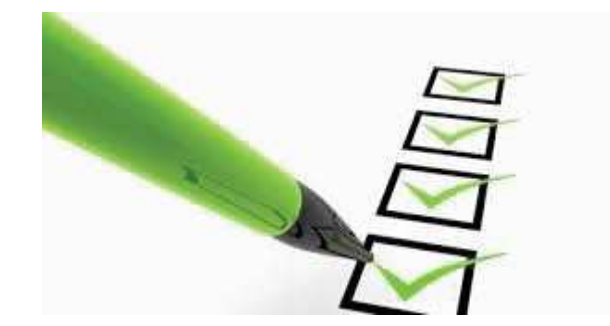

Software Dichiarazione di Successione versione «stand alone» scaricabile dal sito dell'Agenzia (prodotto non è ad ora disponibile in versione «web»)

## Software Desktop telematico

## Voltura

| CASI PARTICOLARI                                                      |   |  |  |
|-----------------------------------------------------------------------|---|--|--|
| Dichiaro di non voler dar corso alle conseguenti volture<br>catastali |   |  |  |
| Richiesta attestazione di awenuta presentazione della                 | - |  |  |

#### **Voltura automatica**→ opzione di default

**Voltura tradizionale:** occorre esprimere l'opzione barrando l'apposita casella (ad esempio nei casi vi sia una particolare urgenza nella effettuazione delle volture).

Dove vige il sistema tavolare/eredità giacente/amministratore→ obbligatoria la voltura cartacea.

La presentazione della domanda di volture con modalità «tradizionale» deve essere effettuata entro 30 giorni dalla data di registrazione della dichiarazione di successione, riportata nella seconda ricevuta (presentando la seconda ricevuta, <u>senza dover allegare copia della dichiarazione di successione presentata</u>).

## **Telefono/posta elettronica**

| RISERVATO A CHI<br>PRESENTA<br>IL MODELLO                         | Codice fiscale                         | Nome                             |
|-------------------------------------------------------------------|----------------------------------------|----------------------------------|
| Erede, chiamato,<br>legatario, curatore<br>eredità giacente, ecc. | Data di nascita<br>giorno mese anno    | Comune o Stato estero di nascita |
| - 155                                                             | Telefono                               | Indirizzo di posta elettronica   |
|                                                                   | Codice fiscale del soggetto rappresent | ato                              |

L'indicazione corretta di entrambi i recapiti permette un contatto immediato e diretto tra Ufficio e contribuente/intermediario per la soluzione di eventuali problematiche (chiarimenti, integrazioni, ecc.).

### Attestazione di avvenuta presentazione

#### Provvedimento del 28/12/2017 – a partire dal 15 marzo 2018

| CASI | PARTICOLARI                                                            |   |
|------|------------------------------------------------------------------------|---|
|      | Dichiaro di non voler dar corso alle conseguenti volture               | V |
|      | Richiesta attestazione di awenuta presentazione della<br>dichiarazione |   |

# Faq - Come posso richiedere l'attestazione di avvenuta presentazione della dichiarazione di successione inviata telematicamente?

Contestualmente alla presentazione della dichiarazione telematica è possibile richiedere l'attestazione di avvenuta presentazione della dichiarazione telematica (così detta "copia conforme"). Per poter ottenere tale documento occorre barrare lo specifico campo presente nel "Frontespizio" della dichiarazione; in questo caso sarà rilasciata in via telematica **una sola** attestazione della dichiarazione presentata.

#### Attestazione di avvenuta presentazione

## Faq - Come posso richiedere l'attestazione di avvenuta presentazione della dichiarazione inviata telematicamente?

Successivamente al riscontro dell'avvenuto versamento delle somme dovute e della regolarità della dichiarazione, l'attestazione è resa disponibile al soggetto che ha trasmesso la dichiarazione (contribuente o intermediario) nella sezione "Prelevare documenti" presente nell'area riservata dei servizi telematici dell'Agenzia delle entrate. Si precisa che l'attestazione rimarrà disponibile al soggetto che ha trasmesso la dichiarazione **per sette giorni** dalla prima richiesta di download. Successivamente la stessa potrà essere richiesta solo presso un qualunque ufficio territoriale.

### Attestazione di avvenuta presentazione

#### L'attestazione elettronica è utilizzabile una sola volta.

L'attestazione elettronica, in formato PDF stampabile e firmata digitalmente, contiene un contrassegno (o glifo), un codice identificativo del documento e un Codice di Verifica del Documento (CVD) tramite i quali è possibile riscontrare sul sito dell'Agenzia delle entrate l'originalità del documento stesso.

Il servizio di verifica, disponibile sul sito dei servizi telematici dell'Agenzia, permette di visualizzare la dichiarazione **nella sua interezza.** www.agenziaentrate.it: <u>Home</u> – <u>Servizi</u> - Verifica Glifo

Qualora non si voglia esibire la dichiarazione per intero, in quanto potrebbe contenere dati che riguardano soggetti terzi o informazioni non necessarie rispetto a quelle che interessano per lo sblocco dei conti, **non si deve richiedere l'attestazione in sede di presentazione della dichiarazione telematica**, ma occorre rivolgersi presso un <u>qualunque</u> ufficio territoriale per ottenere l**'estratto** della dichiarazione stessa, pagando le relative somme dovute.

### **RISPOSTE ALLA DOMANDE PIU' FREQUENTI**

| D'   |         |      | 1       | . ~  |       | 100     | -    |          | 1       | 11 |             |
|------|---------|------|---------|------|-------|---------|------|----------|---------|----|-------------|
| RIS  | noste a | alle | domande | nill | trec  | llienti | - 1) | Ichiar   | azione  | di | SUCCESSIONE |
| 1112 | poste e | AIIC | aomanac | Piu  | 11 CC | activi  | -    | ici ilui | urionic | u  | Juccessione |

Modalità di presentazione

Installazione del software e allegazione dei documenti

Compilazione del modello

Ricevute e attestazioni di avvenuta presentazione

#### WWW.AGENZIAENTRATE.GOV.IT

Home > Cittadini > Dichiarazioni > Dichiarazione di successione >

Risposte alle domande più frequenti - Dichiarazione di successione

## Quadro EB ed EC – Terreni e Fabbricati

| EB1<br>Provincia | Comune ammir | nistrativo |          | Codice comune | Via o localita' |  |  |
|------------------|--------------|------------|----------|---------------|-----------------|--|--|
| Foglio           | Particella   | Subalterno | Natura   |               |                 |  |  |
|                  |              |            | <u> </u> | ha (          | are ca          |  |  |

## In sede di compilazione del quadro EC, relativo ai fabbricati in devoluzione, dove si recuperano i dati da inserire?

I dati da inserire nel quadro EC devono essere sempre rilevati dalla visura catastale risalente a non **più di tre mesi prima** della data di presentazione della dichiarazione.

Specifiche FAQ nel sito internet dell'Agenzia sono dedicate alla compilazione anche di questi quadri per le situazioni particolari (immobili graffati o con categoria catastale particolare, terreni porzionati, corretta rilevazione dei dati indicati nella visura, ecc..).
### QUADRO EH - Dichiarazioni sostitutive, agevolazioni e riduzioni

### Sezione I – dichiarazioni sostitutive

Le dichiarazioni sono rese ai sensi degli artt. 46 e 47 del D.P.R. 445/2000, pertanto→in caso di dichiarazioni false o mendaci, troveranno applicazione le sanzioni penali previste all'art. 76 D.P.R. n. 445/2000. Decesso, qualità di erede/legatario, esistenza testamento, unioni civili, reintegro diritti, interdetto, rinuncia eredità, separazione. *Sezione II – Agevolazione prima casa.* 

Sezione III – Richiesta utilizzo di credito di imposta (ex art. 7 l. 447/98)

Se chi presenta il modello è un Curatore dell'eredità giacente (cod. carica 5), un Amministratore dell'eredità (cod. carica 6) oppure un Esecutore testamentario (cod. carica 7), le dichiarazioni sostitutive di certificazione o di atto di notorietà, nonché le richieste di agevolazioni e riduzioni, devono essere allegate alla dichiarazione tramite il quadro EG in luogo della compilazione del quadro EH.

### Quadro EG – Elenco documenti, certificati e dichiarazioni sostitutive da allegare alla dichiarazione

Riferimento normativo art. <u>30</u> D.Lgs. 346/1990. Istruzioni fascicolo 1  $\rightarrow$  Sezione «<u>Quali documenti occorrono</u>».

Con la dichiarazione di successione devono essere presentati anche i seguenti documenti, allegandoli tramite il quadro EG:

- I'albero genealogico, dal quale risulti il nome, cognome, luogo e data di nascita del coniuge e dei soggetti beneficiari legati al defunto da vincoli di parentela.
- Ia dichiarazione sostitutiva di atto notorio attestante lo stato di famiglia del defunto, degli eredi e legatari che sono in rapporto di parentela o affinità con il defunto (se chi presenta la dichiarazione è il curatore dell'eredità giacente, l'amministratore dell'eredità, l'esecutore testamentario e in tutti quei casi in cui le informazioni riguardanti il rapporto di parentela con il defunto, presenti nel quadro EH, non siano esaustive per la corretta rappresentazione dello stato di famiglia).

### Allegati

Il file deve avere un formato PDF/A o TIFF (massimo 5 Mb).

Nella fase di compilazione il software non segnala se il file ha un formato sbagliato.

Accedendo all'area riservata dei Servizi telematici (Fisconline/Entratel) è possibile verificare la validità del formato del file da allegare alla dichiarazione di successione.

| Servizi per                | ^ | Siogliam                            |
|----------------------------|---|-------------------------------------|
| Inviare                    |   | Descrizione allegato:               |
| Comunicare                 |   | selezionare la descrizione<br>PDF/A |
| Richiedere                 |   |                                     |
| Validare e convertire file |   |                                     |

### Allegati

Documento già in formato valido

valida

Il file sottoposto a validazione e' un formato PDF/A valido

# Documento non in formato valido

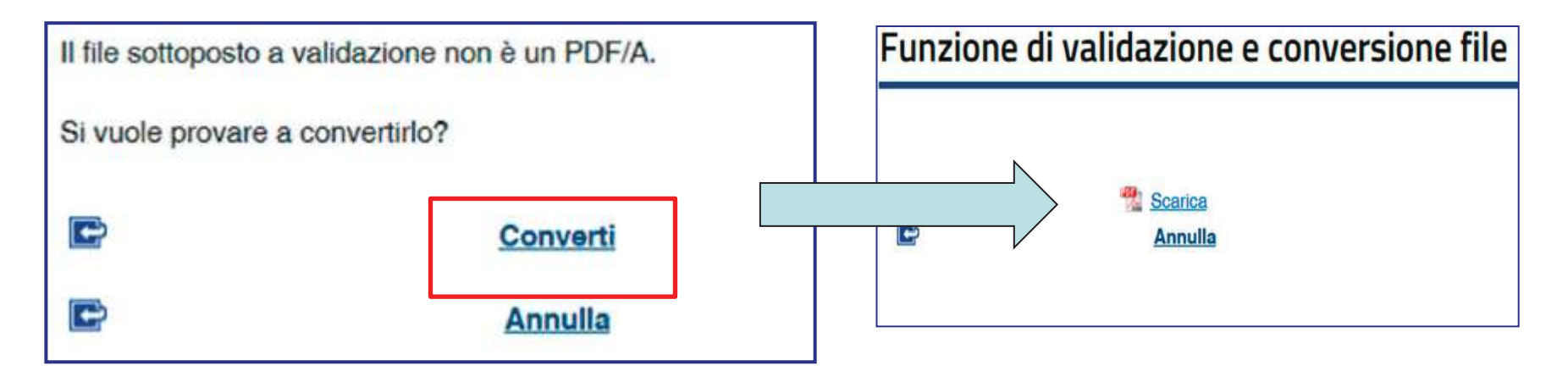

### **Quadro EF - liquidazione**

Questo quadro riassume tutti i dati dichiarati, utili ai fini del calcolo delle imposte ipotecarie, catastali e degli altri tributi indiretti.

Sono compilabili solo alcuni campi:

### □ Per le imposte ipotecarie e catastali

- Imposte precedentemente versate  $\rightarrow$  in caso di sostitutiva
- Crediti di imposta

□ Numero di circoscrizioni (per le tasse ipotecarie, imposta di bollo, tributi speciali pro trascrizione) → per ciascuna "conservatoria" nella quale sono presenti gli immobili oggetto di successione. Nel caso di sostitutiva cod. 1 occorre indicare solo il numero delle circoscrizioni relative agli immobili interessati dalle nuove trascrizioni.

### Pagamento dei tributi autoliquidati

| — Coo    | rdinate Band       | carie           |  |  |
|----------|--------------------|-----------------|--|--|
| Codice F | -<br>iscale firmat | tario del conto |  |  |
|          |                    |                 |  |  |
| IBAN     |                    |                 |  |  |

Invio telematico diretto da parte del contribuente o tramite intermediario: è prevista unicamente la modalità dell'addebito in conto corrente.

### Addebito

Il pagamento delle somme dovute e calcolate in autoliquidazione avviene con addebito su un conto aperto presso un intermediario della riscossione - **convenzionato con l'Agenzia delle Entrate** - e intestato:

- al dichiarante
  - o in alternativa
- al soggetto incaricato della trasmissione telematica in caso di intermediario), identificati dal relativo codice fiscale.

Per questo, quando si compila la dichiarazione vanno indicati il codice Iban del conto sul quale addebitare le somme dovute e il codice fiscale dell'intestatario del conto corrente.

### Le ricevute telematiche

1°RICEVUTA: Attesta l'avvenuta trasmissione del file

**2°RICEVUTA**: Rilasciata a seguito del riscontro tra i dati ricevuti e le indicazioni contenute nelle specifiche tecniche nonché dei <u>controlli formali</u> sui dati riportati nel modello.

<u>In caso di **esito positivo**</u>, costituisce la prova dell'avvenuta presentazione del modello e vengono indicati:

1.gli estremi di registrazione;

2.la data di presentazione e la data di registrazione (dalla registrazione decorrono i termini - 30 giorni – per la presentazione della domanda di volture qualora non vi sia l'opzione per la voltura automatica).

<u>In caso di **esito negativo**</u>, fornisce i motivi dello scarto della dichiarazione.

### **3° RICEVUTA- esito del pagamento – I24**

Il pagamento delle somme dovute e calcolate in autoliquidazione avviene con addebito su un conto aperto presso un intermediario della riscossione, **convenzionato con l'Agenzia delle entrate** e intestato al dichiarante oppure al soggetto incaricato della trasmissione telematica, identificati dal relativo codice fiscale.

La ricevuta indica inizialmente l'inoltro alla banca convenzionata e poi il risultato del flusso di ritorno.

In caso di mancato addebito, la ricevuta invita a contattare l'Ufficio per regolarizzare (è possibile infatti il ravvedimento).

### La quarta "ricevuta" (ricevuta di regolarità)

Se successivamente ai controlli effettuati dall'ufficio la dichiarazione presentata risulta non essere né incompleta né irregolare, il servizio telematico fornirà, con ulteriore ricevuta, **una copia semplice** della dichiarazione di successione, contenente gli estremi di registrazione che sarà resa disponibile nel "cassetto fiscale" del dichiarante e dei beneficiari presenti nel quadro EA (ad esclusione dei legatari che potranno visionare solo la dichiarazione da loro presentata con riferimento al proprio legato).

La copia semplice della dichiarazione presentata, contenente gli estremi di registrazione e l'indicazione dell'ufficio territoriale competente è resa disponibile alla voce "Prelevare documenti" della sezione "Ricevute" dell'area autenticata del sito internet dell'Agenzia.

QUESTA RICEVUTA NON E' VISIBILE TRA LE RICEVUTE PRESENTI NEL SERVIZIO TELEMATICO. Sarà resa disponibile nel cassetto fiscale del dichiarante e dei beneficiari presenti nel quadro EA (ad esclusione dei legatari che potranno visionare solo la dichiarazione da loro presentata con riferimento al legato).

### La quinta ricevuta - voltura

Contiene l'esito della domanda di volture catastali, sempre che questa sia stata richiesta contestualmente alla dichiarazione di successione.

L'esito della domanda può essere di tre tipi:

1. tutti gli immobili sono stati volturati;

2. solo parte degli immobili sono stati volturati (in questo caso vengono forniti i dati degli immobili per i quali sono state riscontrate le incongruenze tali da non permettere il perfezionamento delle operazioni di voltura);

3. nessun immobile è stato volturato.

# **CIVIS 36bis**

Compilazione del form

osservazioni e suggerimenti

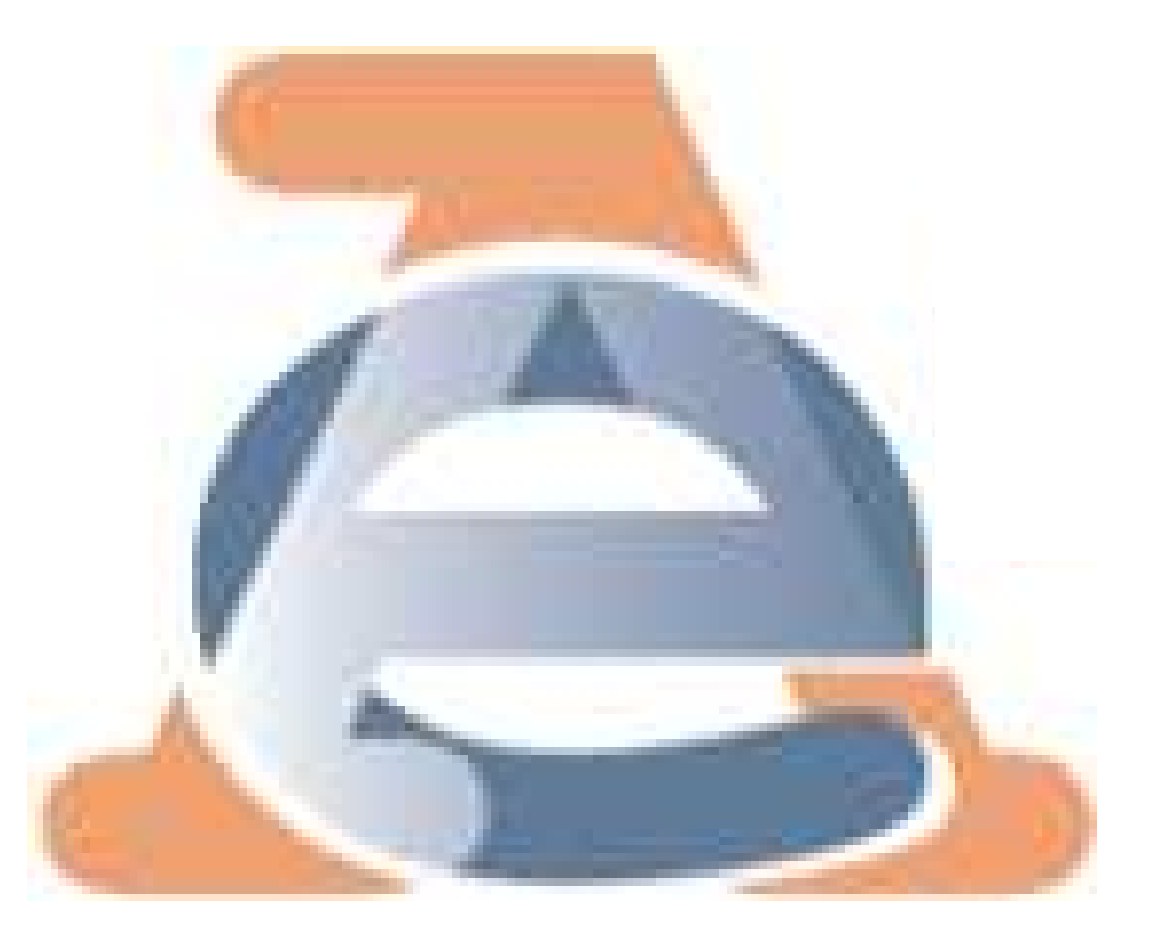

### link di riferimento - 1

### Accedere al servizio

### https://www.agenziaentrate.gov.it/wps/content/Nsilib/ Nsi/Servizi/ServiziTrasversali/Assistenza/Civis/

| SERVIZI TRASVERSALI | Civis                                                                                                    |                     |  |  |  |  |
|---------------------|----------------------------------------------------------------------------------------------------|---------------------|--|--|--|--|
| Assistenza          |                                                                                                    |                     |  |  |  |  |
| Verifica e ricerca  | Il canale telematico "Civis" offre i seguenti servizi.                                                                                                    |                     |  |  |  |  |
| Altri servizi       | Assistenza sulle comunicazioni di irregolarità, sugli avvisi telematici e le cartelle di pagamento 🔹                                                                                                    |                     |  |  |  |  |
|                     | (artt. 36 bis del Dpr n. 600/73 e 54 bis del Dpr n. 633/72): i contribuenti che ricevono una comunicazione di irregolarità o gli intermediari, cui è sta<br>inviato un avviso telematico a seguito del controllo automatizzato delle dichiarazioni, possono utilizzare Civis per chiedere chiarimenti sulle irrego<br>rilevate dall'Agenzia delle Entrate e quindi sanare le eventuali anomalie, oppure segnalare all'Agenzia delle Entrate le ragioni per cui ritengono no<br>dovuto il pagamento. | ato<br>olarità<br>m |  |  |  |  |
|                     | Contribuenti ed intermediari possono richiedere assistenza anche sulle cartelle esattoriali emesse a seguito delle comunicazioni di irregolarità e o avvisi telematici.                                                                                                    | rità e degli        |  |  |  |  |
|                     | È possibile ricevere gratuitamente l'avviso della conclusione della pratica Civis tramite sms ed e-mail, all'indirizzo di posta elettronica e/o al nume<br>telefono prescelti. Sempre su Civis è possibile conoscere l'esito della richiesta e visualizzare e stampare la comunicazione a seguito della lavorazi<br>da parte dell'ufficio.                                                                                                    | ero di<br>ione      |  |  |  |  |
|                     | È inoltre possibile visualizzare e stampare la comunicazione di sgravio nel caso in cui la richiesta riguardi una cartella di pagamento.                                                                                                    |                     |  |  |  |  |
|                     | Richiesta modifica delega F24                                                                                                    | ~                   |  |  |  |  |
|                     | Istanze autotutela locazioni                                                                                                    | ~                   |  |  |  |  |
|                     | Assistenza per controllo formale della dichiarazione                                                                                                    | ~                   |  |  |  |  |
|                     | Assistenza sulle comunicazioni per la promozione dell'adempimento spontaneo/comunicazioni DC Accertamento                                                                                                    | ~                   |  |  |  |  |
|                     | Accediateopuizio                                                                                                    |                     |  |  |  |  |

Direzione Regionale del Veneto

### link di riferimento - 2

### Assistenza al servizio

### https://assistenza.agenziaentrate.gov.it/assistenza/inde x.asp?idFolder=7175&idServ=1

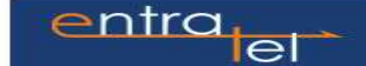

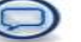

#### Come fare per...

#### Utilizzare il Servizio Entratel

- Ottenere l'abilitazione
- Accedere al Servizio
- Configurare ambiente di lavoro
- Gestire il Desktop Telematico
- Generare per la prima volta l'ambiente di sicurezza - Desktop Telematico
- Generare nuovamente l'ambiente di sicurezza -Desktop Telematico
- Predisporre documenti per l'invio
- Richiesta 730 precompilato
- Effettuare INVIO
- Effettuare INVIO Desktop Telematico
- Visualizzare ricevuta
- Visualizzare ricevuta Desktop Telematico
- Ricavare il codice PIN
- Visualizzare Deleghe
- Annullare documenti trasmessi
- Visualizzare Servizi Ipotecari e Catastali
- Civis
  - Comunicazioni di irregolarità
  - Cartelle di pagamento
  - Richiesta modifica delega F24
  - Consultazione delle richieste
- Contatti SMS & e-mail

Utilizzare i prodotti software dell'Agenzia -Annualità corrente

Utilizzare i prodotti software dell'Agenzia -Annualità pregresse

#### Comunicazioni di irregolarità

La funzione Assistenza per comunicazioni di irregolarità permette ai contribuenti che hanno ricevuto una comunicazione di irregolarità, o agli intermediari cui è stato inviato un avviso telematico, di chiedere chiarimenti sulle irregolarità rilevate oppure segnalare le ragioni per cui ritengono non dovuto il pagamento.

Può essere presentata una sola richiesta di assistenza per ciascuna comunicazione di irregolarità ricevuta.

Per accedere al servizio, selezionare la voce Assistenza per comunicazioni di irregolarità presente nel menu Civis.

Ti trovi in: La mia scrivania / Assistenza Tecnica e Fiscale / CIVIS

#### CIVIS

#### Assistenza per:

4 Comunicazioni di irregolarită

La funzione consente di ricevere assistenza su comunicazioni/avvisi telematici di irregolarità che derivano dal controllo delle dichiarazioni fiscali previsto dagli artt. 36 bis del DPR n. 600/73 e 54 bis del DPR n. 633/72.

a Cartelle di pagamento

La funzione consente di ricevere assistenza sulle cartelle di pagamento che derivano dal controllo delle dichiarazioni fiscali previsto dagli artt. 36 bis del DPR n. 600/73 e 54 bis del DPR n. 633/72.

a Richiesta modifica delega F24

La funzione consente di richiedere la modifica della delega di pagamento F24 e di conoscere l'esito della lavorazione della richiesta.

Istanze di autotutela locazioni

La funzione consente di richiedere assistenza sugli avvisi di liquidazione relativi ai contratti di locazione e conoscere l'esito della lavorazione della propria istanza.

Servizio in sperimentazione presso la Direzione Regionale della Toscana, la Direzione Provinciale di Genova, le Direzioni Provinciali I e II di Milano e la Direzione Provinciale di Udine.

- a Consultazione delle richieste
- La funzione consente di conoscere l'esito della lavorazione della richiesta.
- Assistenza per controllo formale

La funzione consente di trasmettere la documentazione chiesta dall'ufficio per verificare la correttezza e la conformità dei dati riportati in dichiarazione o per integrare la documentazione già trasmessa che deriva dal controllo formale delle dichiarazioni previsto dall'art. 36 ter del DPR n. 600/73 e di conoscerne lo stato di lavorazione.

Assistenza sulle comunicazioni per la promozione dell'adempimento spontaneo/comunicazioni DC Accertamento
La funzione consente di inviare la documentazione in risposta ad una comunicazione dell'Agenzia delle entrate, finalizzata a
promuovere l'adempimento spontaneo degli obblighi tributari, ai sensi dell'art. 1 comma 634 e seguenti della legge 23 dicembre
2014, n. 190 (Legge di stabilità 2015).

#### Comunicazioni di irregolarità

La funzione Assistenza per comunicazioni di irregolarità permette ai contribuenti che hanno ricevuto una comunicazione di irregolarità, o agli intermediari cui è stato inviato un avviso telematico, di chiedere chiarimenti sulle irregolarità rilevate oppure segnalare le ragioni per cui ritengono non dovuto il pagamento.

Può essere presentata una sola richiesta di assistenza per ciascuna comunicazione di irregolarità ricevuta.

Per accedere al servizio, selezionare la voce Assistenza per comunicazioni di irregolarità presente nel menu Civis.

|                          | : <u>La mia scrivania</u> / <u>Assistenza Tecnica e Fiscale</u> / CIVIS                                                                                                    |
|--------------------------|----------------------------------------------------------------------------------------------------|
| Ass                      | iistenza per:                                                                                                    |
|                          | <ul> <li><u>Comunicazioni di irregolarită</u></li> <li>La funzione consente di ricevere assistenza su comunicazioni/avvisi telematici di irregolarită che derivano dal controllo<br/>delle dichiarazioni fiscali previsto dagli artt. 36 bis del DPR n. 600/73 e 54 bis del DPR n. 633/72.</li> </ul>                                                                                                    |
| 58                       | <ul> <li><u>Cartelle di pagamento</u></li> <li>La funzione consente di ricevere assistenza sulle cartelle di pagamento che derivano dal controllo delle dichiarazioni<br/>fiscali previsto dagli artt. 36 bis del DPR n. 600/73 e 54 bis del DPR n. 633/72.</li> </ul>                                                                                                    |
|                          | <ul> <li><u>Richiesta modifica delega F24</u></li> <li>La funzione consente di richiedere la modifica della delega di pagamento F24 e di conoscere l'esito della lavorazione della richiesta.</li> </ul>                                                                                                    |
|                          | <ul> <li>Istanze di autotutela locazioni</li> <li>La funzione consente di richiedere assistenza sugli avvisi di liquidazione relativi ai contratti di locazione e conoscere<br/>Fesito della lavorazione della propria istanza.</li> <li>Servizio in sperimentazione presso la Direzione Regionale della Toscana, la Direzione Provinciale di Genova, le<br/>Direzioni Provinciali I e II di Milano e la Direzione Provinciale di Udine.</li> </ul> |
|                          | <u>Consultazione delle richieste</u> La funzione consente di conoscere l'esito della lavorazione della richiesta.                                                                                                    |
| Ase<br>La<br>ripo<br>pre | istenza per controllo formale<br>funzione consente di trasmettere la documentazione chiesta dall'ufficio per verificare la correttezza e la conformità dei dati<br>artati in dichiarazione o per integrare la documentazione già trasmessa che deriva dal controllo formale delle dichiarazioni<br>visto dall'art. 36 ter del DPR n. 600/73 e di conoscerne lo stato di lavorazione.                                                                |
| La<br>pro                | istenza sulle comunicazioni per la promozione dell'adempimento spontaneo/comunicazioni DC Accertamento<br>funzione consente di inviare la documentazione in risposta ad una comunicazione dell'Agenzia delle entrate, finalizzata a<br>muovere l'adempimento spontaneo degli obblighi tributari, ai sensi dell'art. 1 comma 634 e seguenti della legge 23 dicembre<br>I4. n. 190 (Legge di stabilità 2015).                                         |

| Comunicazione irregolarità                                                                                                    |                                                                                                    |
|----------------------------------------------------------------------------------------------------|----------------------------------------------------------------------------------------------------|
| m                                                                                                    |                                                                                                    |
| C.F. del contribuente:                                                                                                    |                                                                                                    |
| Modello dichiarazione:                                                                                                    | Unico persone fisiche                                                                                                    |
| Anno di imposta:                                                                                                    | 2005                                                                                                    |
| Motivazione:                                                                                                    |                                                                                                    |
| Information relative alla richierta                                                                                                    | Versamento effettuato                                                                                                    |
| di assistenza                                                                                                    | Versamento rateizzato                                                                                                    |
|                                                                                                    | Rawedimento operoso                                                                                                    |
| AREO                                                                                                    | Versamento cumulativo importi esposti pel quadro RZ                                                                                                   |
|                                                                                                    | Credito anno precedente                                                                                                    |
|                                                                                                    | Perdite pregresse                                                                                                    |
|                                                                                                    | Altro                                                                                                    |
|                                                                                                    |                                                                                                    |
|                                                                                                    |                                                                                                    |
|                                                                                                    |                                                                                                    |
|                                                                                                    |                                                                                                    |
| ati per il contatto da parte de                                                                                                    | ll'ufficio (*)                                                                                                    |
| ati per il contatto da parte de<br>Intermediario:                                                                                                    | ROSSI MARID                                                                                                    |
| ati per il contatto da parte de<br>Intermediario:<br>n. Telefono:                                                                                                    | Il'ufficio (*)<br>ROBSI MARID<br>06123456789                                                                                                    |
| ati per il contatto da parte de<br>Intermediario:<br>n. Telefono:<br>indirizzo e-mail:                                                                                                 | ROSSI MARID<br>05123456789<br>mano.rossigmai.it                                                                                                    |
| ati per il contatto da parte de<br>Intermediario:<br>n. Telefono:<br>indirizzo e-mail:<br>Riferimento (persona dello<br>studio):                                                       | ROSSI MARIO<br>05123456789<br>mano.rossigmai.it<br>antonella                                                                                          |
| ati per il contatto da parte de<br>Intermediario:<br>n. Telefono:<br>indirizzo e-mail:<br>Riferimento (persona dello<br>studio):<br>*) al fine di poterla contattare per<br>ferimento. | ROSSI MARIO<br>05123456789<br>mano.rossigimal.it<br>antonella<br>chiarimenti è obbligatorio inserire l'indirizzo e-mail e, comunque, un nominativo di |

Direzione Regionale del Veneto

## Aspetti da migliorare - 1

# La motivazione - 1

Selezionare la motivazione della richiesta di informazioni dall'apposito menu a tendina presente nel campo Motivazione. La richiesta può essere ulteriormente dettagliata nel successivo campo Informazioni relative alla richiesta di assistenza.

|                                            | Versamento effettuato                                                                                                    |
|--------------------------------------------|----------------------------------------------------------------------------------------------------|
| Informazioni relative alla                 | Versamento rateizzato                                                                                                    |
| richiesta di assistenza:                   | Errata indicazione codi tributo e/o periodo riferimento in E24                                                                                                    |
| Aiuto - odf                                | Versamento cumulativo importi esposti nel guadro RZ                                                                                                    |
|                                            | Credito anno precedente                                                                                                    |
|                                            | Perdite pregresse                                                                                                    |
|                                            | Altro                                                                                                    |
| 12 - 김희희 유럽 김희씨가                           |                                                                                                    |
| NA - 'Y Y Y Y Y Y Y Y Y Y Y Y Y Y Y Y Y Y  | · 승규는 '눈 옷 등 것' 가슴 가 있는 것 이 것 것 같은 것 같이 있는 것 것 같은 것 같이 있는 것 같이 있는 것 같이 없이 있는 것 같이 있는 것 같이 없이 있는 것 같이 있는 것 같이 있는 것 같이 있 않 것 같이 있는 것 같이 있는 것 같이 있는 것 같이 있는 것 같이 있는 것 같이 있는 것 같이 있는 것 같이 있는 것 같이 없 것 같이 않는 것 같이 않는 것 같이 않는 것 같이 않는 것 같이 않는 것 같이 않는 것 같이 않는 것 같이 없 것 같이 없 같이 않는 것 같이 않는 것 같이 않는 것 같이 않는 것 같이 않는 것 같이 없 같이 않는 것 같이 않는 것 같이 않는 것 같이 않는 것 같이 않는 것 같이 않는 것 같이 않는 것 같이 않는 것 같이 않는 것 같이 않는 것 같이 않는 것 같이 않는 것 같이 않는 것 같이 않는 것 같이 않는 것 같이 않는 것 같이 않는 것 같이 않는 것 같이 않는 것 같이 않는 것 같이 않는 것 않는 것 같이 않는 것 같이 않는 것 같이 않는 것 같이 않는 것 같이 않는 것 같이 않는 것 같이 않는 것 같이 않는 것 않는 것 같이 않는 것 같이 않는 것 않는 것 같이 않는 것 같이 않는 것 같이 않는 것 같이 않는 것 같이 않는 것<br>것 않은 것 같이 않는 것 같이 않는 것 같이 않는 것 같이 않는 것 같이 않는 것 같이 않는 것 같이 않는 것 같이 않는 것 같이 않는 것 않는 것 같이 않는 것 않는 것 않는 것 않는 것 않는 것 않는 것 않는 것 않는 |
| 지하는 것 같은 것 같은 것 같은 것 같은 것 같은 것 같은 것 같은 것 같 | 2011년 1월 2022년 2월 2011년 1월 2012년 1월 2022년 2월 2022년 1월 2022년 2월 2022년 2월 2022년 2월 2022년 2월 2022년 2월 2022년 2월 202                                                                                                    |
|                                            |                                                                                                    |

### La motivazione - 2

- Motivazione precisa e puntale riferita a tutte le irregolarità presenti in comunicazione
  - Modello 770: evitare versamenti cumulativi
  - Modello 770: specificare i versamenti eseguiti, gli eventuali ravvedimenti, i quadri, i moduli ed i righi di riferimento
- Maggior credito da confermare
  - 1. verificare l'esistenza del maggior credito
  - 2. specificare se a rimborso o a compensazione
  - 3. presenza di altri esiti: richiedere la conferma del maggior credito entro i termini concessi per legge (30 o 90gg) se gli altri esiti sono corretti

# La motivazione - esempio

| ~ T - T T                   |                                                                                                    |                     | ELENCO                                  | ESITI                   |         |
|-----------------------------|----------------------------------------------------------------------------------------------------|---------------------|-----------------------------------------|-------------------------|---------|
| 5111                        | Codice tributo                                                                                                    | Tipo imposta        | Tipo esito                              |                         | Importo |
| N                           | ► 1020                                                                                                    | 770<br>ST0050000001 | IMPOSTA                                 |                         | 17.88   |
|                             | ► 1020                                                                                                    | 770<br>ST0060000001 | IMPOSTA                                 |                         | 5.31    |
|                             | ▶ 1020                                                                                                    | 770<br>ST0070000001 | IMPOSTA                                 |                         | 3.86    |
| Codice<br>Comunicazione     |                                                                                                    |                     |                                         |                         |         |
| CF<br>Contribuente:         |                                                                                                    |                     |                                         |                         |         |
| Modello<br>Dichiarazione:   | 77S                                                                                                    |                     |                                         |                         |         |
| Anno di<br>Imposta:         | 2015                                                                                                    |                     |                                         |                         |         |
| CF<br>intermediario:        |                                                                                                    |                     |                                         |                         |         |
| Motivazione:                | 1                                                                                                    |                     |                                         |                         |         |
| Descrizione<br>Motivazione: | Versamento effet<br>09/04/2015                                                                                                    | tuato - LE RITENU   | JTE SONO S                              | TATE VERSATE CON F24 IL |         |
| Indirizzo<br>E-mail:        |                                                                                                    |                     |                                         |                         |         |
|                             | CONTRACTOR DE LO DE LE CONTRACTOR DE LA CONTRACTOR DE LA CONTRACTOR DE LA CONTRACTÓRIA DE LA CONTRACTÓRIA DE LA CONTRAC |                     | *************************************** |                         |         |

### Aspetti da migliorare - 2

# Altri dati utili - 1

Le altre informazioni richieste sono:

- Numero di telefono fisso
- Numero di telefono mobile
- Indirizzo e-mail
- Nominativo di riferimento

La compilazione dei campi Indirizzo e-mail e Nominativo di riferimento permette al contribuente di essere contattato dall'Amministrazione finanziaria per chiarimenti in merito alla richiesta inviata.

Il flag posto in corrispondenza dei campi Numero di telefono mobile e Indirizzo e-mail consente di ricevere l'avviso di fine lavorazione della pratica. La comunicazione sull'esito della pratica è disponibile, invece, selezionando la funzione Consultazione delle richieste.

| » N. Telefono mobile: | comunicazione via sms                                                                                                    |
|-----------------------|----------------------------------------------------------------------------------------------------|
|                       | 🥝 Selezionita casella se desidera ricevere, via sms, le informazioni sulla chiusura della pratica. Il servizio è gratuito .   |
| Indirizzo e-mail:*    | comunicazione via e-mail                                                                                                    |
|                       | 🤣 Selezionita casella se desidera ricevere, via e-mail, le informazioni sulla chiusura della pratica. Il servizio è gratuito. |

# Altri dati utili - 2

- assenza numero di telefono fisso
- possibilità di inserire il telefono mobile
- indirizzo mail errato o disattivato
- nominativo di riferimento chi ha seguito la posizione

## Civis - nuova funzionalità gratuita

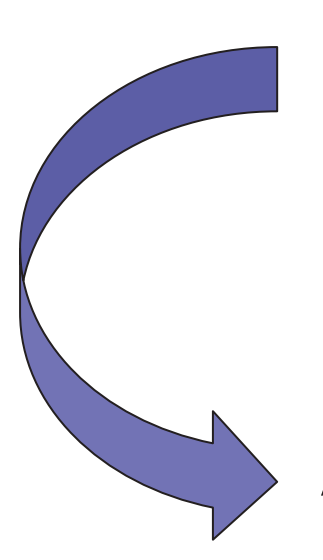

Gli utenti possono chiedere di ricevere gratuitamente, via e-mail o via sms, l'avviso di conclusione della trattazione delle istanze presentate a partire dal 3 febbraio 2015.

Alla chiusura della lavorazione, l'Agenzia delle Entrate invia la comunicazione all'indirizzo di posta elettronica e/o al numero telefonico comunicato. Il messaggio fornisce il protocollo rilasciato a seguito della presentazione dell'istanza. L'utente può accedere alla sezione Civis dedicata alla consultazione e conoscere l'esito della sua richiesta.

## **CUP Convenzioni**

### **Prenotazione appuntamento - CIVIS**

| 🖉 Servizi Telematici - CIVIS - Wind    | ndøws Internet Explorer                                                                                                    | - F 🛛      |
|----------------------------------------|----------------------------------------------------------------------------------------------------|------------|
| 😋 💿 💌 😰 http://televal.agenzia         | isentrate.gov.it // China and China and China | . <u>م</u> |
| File Modifica Yisualizza Preferiti S   | Strumenti i                                                                                                    |            |
| 🍲 Preferiti   🍰 🔊 Servizi Telematici - | i - Sportello 💽 Sili suggerki + 😰 Get more Add-ons +                                                                                                    |            |
| 🔠 👻 💋 pAge - Agenzia delle Entrate     | 🖉 Amblente di Yalidazione: scel., , 🖉 Servizi Telemetici - CIVIS 🗙 👘 🕈 🖾 👘 🖓 Pagina + Scurezza + Stru                                                                                                    | ment - 🔞 - |
|                                        |                                                                                                    | -          |
| L'Agenzia                              | Il tuo profilo fiscale Cosa devi fare Strumenti Documentazione Servizi online                                                                                                    |            |
| Scegli utenza di la                    | Utente Autenticato: TLEMRA83A01H501T                                                                                                    |            |
|                                        | Utente di lavoro: T1122334 CF: 01000080943 Sede: 000 - Azienda Utentetest PNF                                                                                                    |            |
| Servizi Entratel                       | Ti trovi in: La mia scrivania - CIVIS                                                                                                    |            |
| 🛡 Servizi per 🥌                        | CIVIS                                                                                                    |            |
| Ricevute                               | Le funzioni presenti in questa pagina consentono agli utenti:                                                                                                    |            |
| Software                               | <ul> <li>di avere assistenza su comunicazioni di irregolarità e cartelle di pagamento che derivano dal controllo delle dichiara<br/>fiscali previsto dagli artt. 36 bis del DPR n. 600/73 e 54 bis del DPR n. 633/72;</li> </ul>                                                                                                    | zioni      |
| Comunicazioni                          | • di trasmettere la documentazione chiesta dall'ufficio per verificare la correttezza e la conformită dei dati riportati in                                                                                                    | 1:<br>     |
| ✓ CIVIS                                | dichiarazione o per integrare la documentazione gia trasmessa che deriva dal controllo formale delle dichiarazioni p<br>dall'art. 36 ter del DPR n. 600/73;                                                                                                    | previsto   |
| ● PEC                                  | di accedere al servizio CUP Convenzioni con la possibilità per l'utente di prenotare fino ad un massimo di quattro<br>appuntamenti contigui inerenti lo stesso servizio o servizi differenti - servizio attivo per le associazioni di categoria                                                                                                    | eali       |
| 🧧 Consultazioni                        | ordini professionali che hanno firmato a livello regionale particolari accordi con l'Agenzia.                                                                                                    |            |
| Proposte                               | Richiesta di assistenza per avvisi e comunicazioni di irregolarità                                                                                                    |            |
| Profilo Utente                         | Richiesta di assistenza per cartelle di pagamento                                                                                                    |            |
| Assistenza                             | Interrogazione dello stato di lavorazione delle richieste                                                                                                    |            |
| C.                                     | Consultazione degli esiti delle richieste                                                                                                    |            |
|                                        | Presentazione documenti per controllo formale della dichiarazione (servizio sperimentale)                                                                                                    |            |
|                                        | Richiesta Certificati Online                                                                                                    |            |
|                                        | CUP Convenzioni - Prenotazione Appuntamenti                                                                                                    |            |
|                                        |                                                                                                    |            |

### CUP Convenzioni Prenotazione appuntamento - CIVIS

Da **ottobre 2014** la procedura *"CUP Convenzioni – Prenotazioni appuntamenti",* presente nell'area autenticata del sito internet dell'Agenzia, consente l'accesso <u>ai soli utenti</u>il cui Codice Fiscale/Partita IVA sia stato preventivamente <u>acquisito nell'archivio</u>

possono prenotare un appuntamento "riservato" tramite CIVIS soltanto i soggetti iscritti agli Ordini ed alle Associazioni firmatarie di Protocolli presenti nell'archivio dell'applicazione CUP.

# **CUP - Convenzioni**

# Indicazioni utili

I richiedenti forniscono l'elenco degli iscritti, con la esplicita indicazione della **casella di posta elettronica certificata** e dei **codici fiscali correlati** alle abilitazioni Entratel, al fine di favorire l'accesso al CUP convenzioni.

L'elenco completo ed aggiornato deve pervenire a **dr.veneto.gt@agenziaentrate.it** entro il 15 del mese successivo alla chiusura di ogni quadrimestre solare. Le nuove iscrizioni possono essere inviate in qualsiasi data. L'elenco deve essere inviato anche in assenza di variazioni, deve avere formato CSV e contenere solo due dati Colonna A: Codice Fiscale/Partita IVA; Colonna B: PEC.